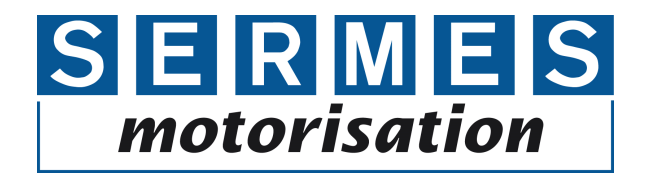

# CE

#### Notice d'utilisation Capteur de débit SAxx00 SAxx10 SAxx30 SAxx40

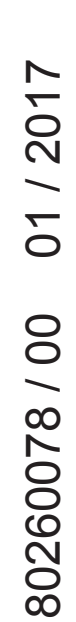

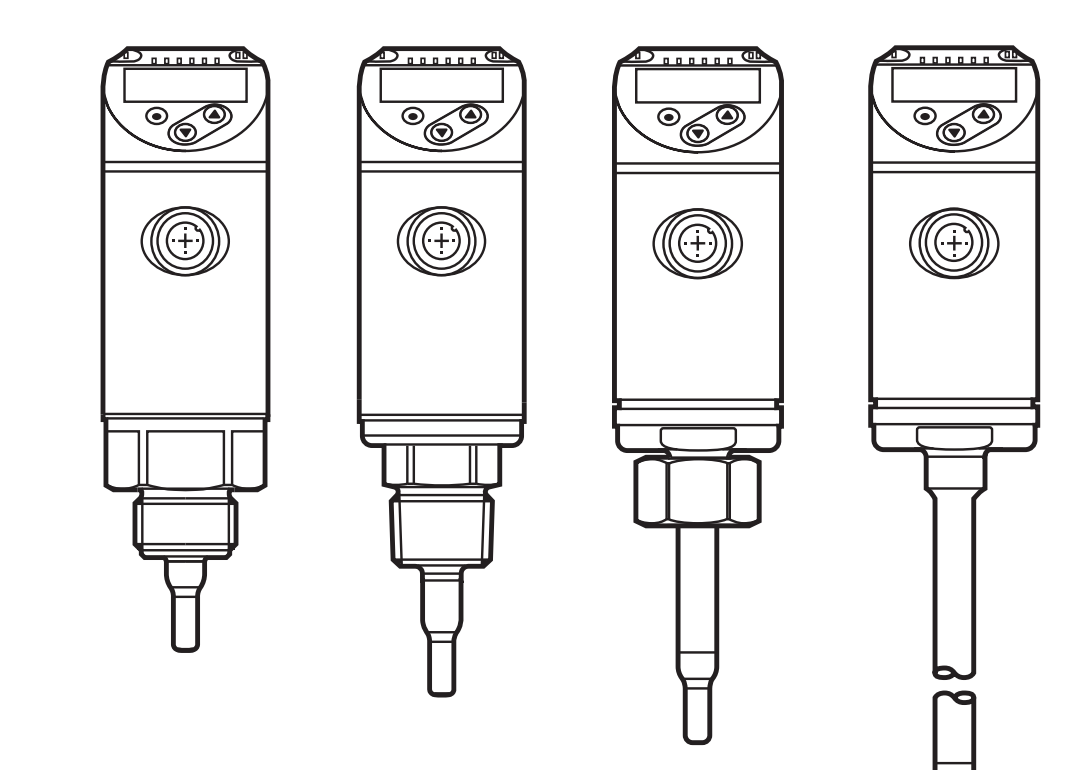

# Contenu

| 2 Consignes de sécurité       4         3 Fonctionnement et caractéristiques       5         4 Fonction       5         4.1 Modes de fonctionnement (ModE)       6         4.2 Sélectionner le fluide (MEdI)       6         4.3 Définir le diamètre intérieur du tuyau (diA)       7         4.4 Calibrage spécifique client (CGA)       7         4.5 Fonction de commutation       8         4.6 Fonction analogique       9         4.7 Sortie fréquence       11         4.8 Amortissement des valeurs mesurées (dAP)       12         4.9 Changement de couleur affichage (coLr)       13         4.10 IO-Link       13         4.10.1 Valeurs process IO-Link       14         5 Montage       14         5.1 Position de montage       15         5.2 Parasites dans la conduite       17         5.3 Orientation       18         6 Raccordement électrique       18         7 éléments de service et d'indication       20         8 Menu       21         8.1 Menu principal       21         8.2 Menu d'initialisation (INI)       23         8.3 Fonctions étendues (EF) – Réglages de base (CFG)       24         8.4 Mémoire min/max (MEN) – afficheur (DIS)       26 | 1 Remarque préliminaire                                                                                                    | 4                                                |
|----------------------------------------------------------------------------------------------------|----------------------------------------------------------------------------------------------------|--------------------------------------------------|
| 3 Fonctionnement et caractéristiques       5         4 Fonction       5         4.1 Modes de fonctionnement (ModE)       6         4.2 Sélectionner le fluide (MEdI)       6         4.3 Définir le diamètre intérieur du tuyau (diA)       7         4.4 Calibrage spécifique client (CGA)       7         4.5 Fonction de commutation       8         4.6 Fonction analogique       9         4.7 Sortie fréquence       11         4.8 Amortissement des valeurs mesurées (dAP)       12         4.9 Changement de couleur affichage (coLr)       13         4.10 IO-Link       13         4.10.1 Valeurs process IO-Link       14         5 Montage       14         5.1 Position de montage       15         5.2 Parasites dans la conduite       17         5.3 Orientation       18         6 Raccordement électrique       18         7 éléments de service et d'indication       20         8 Menu       21         8.1 Menu principal       21         8.2 Menu d'initialisation (INI)       23         8.3 Fonctions étendues (EF) – Réglages de base (CFG)       24         8.4 Mémoire min/max (MEN) – afficheur (DIS)       26         9 Mise en service       27      | 2 Consignes de sécurité                                                                                                    | 4                                                |
| 4       Fonction       5         4.1       Modes de fonctionnement (ModE)       6         4.2       Sélectionner le fluide (MEdI)       6         4.3       Définir le diamètre intérieur du tuyau (diA)       7         4.4       Calibrage spécifique client (CGA)       7         4.5       Fonction de commutation       8         4.6       Fonction analogique       9         4.7       Sortie fréquence       11         4.8       Amortissement des valeurs mesurées (dAP)       12         4.9       Changement de couleur affichage (coLr)       13         4.10       IO-Link       13         4.10.1       Valeurs process IO-Link       14         5       Montage       15         5.2       Parasites dans la conduite       17         5.3       Orientation       18         6       Raccordement électrique       18         7       éléments de service et d'indication       20         8       Menu       21         8.1       Menu principal       21         8.2       Menu d'initialisation (INI)       23         8.3       Fonctions étendues (EF) – Réglages de base (CFG)       24         8.4                                                          | 3 Fonctionnement et caractéristiques                                                                                                    | 5                                                |
| 4.9 Changement de couleur affichage (coLr)       13         4.10 IO-Link       13         4.10.1 Valeurs process IO-Link       14         5 Montage       14         5.1 Position de montage       15         5.2 Parasites dans la conduite       17         5.3 Orientation       18         6 Raccordement électrique       18         7 éléments de service et d'indication       20         8 Menu       21         8.1 Menu principal       21         8.2 Menu d'initialisation (INI)       23         8.3 Fonctions étendues (EF) – Réglages de base (CFG)       24         8.4 Mémoire min/max (MEN) – afficheur (DIS)       26         9 Mise en service       27         10 Paramétrage       28                                                                                                    | <ul> <li>4 Fonction</li> <li>4.1 Modes de fonctionnement (ModE)</li> <li>4.2 Sélectionner le fluide (MEdI)</li> <li>4.3 Définir le diamètre intérieur du tuyau (diA)</li> <li>4.4 Calibrage spécifique client (CGA)</li> <li>4.5 Fonction de commutation</li> <li>4.6 Fonction analogique</li> <li>4.7 Sortie fréquence</li> <li>4.8 Amortissement des valeurs mesurées (dAP)</li> </ul> | 5<br>6<br>6<br>7<br>7<br>7<br>8<br>9<br>11<br>12 |
| 5 Montage       14         5.1 Position de montage       15         5.2 Parasites dans la conduite       17         5.3 Orientation       18         6 Raccordement électrique       18         7 éléments de service et d'indication       20         8 Menu       21         8.1 Menu principal       21         8.2 Menu d'initialisation (INI)       23         8.3 Fonctions étendues (EF) – Réglages de base (CFG)       24         8.4 Mémoire min/max (MEN) – afficheur (DIS)       26         9 Mise en service       27         10 Paramétrage       28                                                                                                    | <ul> <li>4.9 Changement de couleur affichage (coLr)</li></ul>                                                                                                    |                                                  |
| 6 Raccordement électrique                                                                                                    | <ul> <li>5 Montage.</li> <li>5.1 Position de montage.</li> <li>5.2 Parasites dans la conduite</li> <li>5.3 Orientation.</li> </ul>                                                                                                    |                                                  |
| 7 éléments de service et d'indication       20         8 Menu       21         8.1 Menu principal       21         8.2 Menu d'initialisation (INI)       23         8.3 Fonctions étendues (EF) – Réglages de base (CFG)       24         8.4 Mémoire min/max (MEN) – afficheur (DIS)       26         9 Mise en service       27         10 Paramétrage       28                                                                                                    | 6 Raccordement électrique                                                                                                    |                                                  |
| 8 Menu                                                                                                    | 7 éléments de service et d'indication                                                                                                    | 20                                               |
| 9 Mise en service                                                                                                    | <ul> <li>8 Menu</li></ul>                                                                                                    | 21<br>21<br>23<br>24<br>26                       |
| 10 Paramétrage                                                                                                    | 9 Mise en service                                                                                                    | 27                                               |
| 10.1 Paramétrage général       28         10.1.1 Permutation entre les menus       29         10.1.2 Passage à l'affichage de la valeur process (mode RUN)       29         10.1.3 Verrouillage / déverrouillage       29                                                                                                    | <ul> <li>10 Paramétrage</li> <li>10.1 Paramétrage général</li> <li>10.1.1 Permutation entre les menus</li> <li>10.1.2 Passage à l'affichage de la valeur process (mode RUN)</li> <li>10.1.3 Verrouillage / déverrouillage</li> </ul>                                                                                                    |                                                  |

| 10.1.4 Timeout                                                          | 29       |   |
|-------------------------------------------------------------------------|----------|---|
| 10.2 Réglages pour la surveillance du débit                             | 30       |   |
| 10.2.1 Définir le mode de fonctionnement                                | 30       |   |
| 10.2.2 Définir le diamètre intérieur du tuyau                           | 31       |   |
| 10.2.3 Configurer la surveillance des seuils du débit sur OUT 1         | 31       |   |
| 10.2.4 Configurer la surveillance des seuils du débit sur OUT 2         | 31       |   |
| 10.2.5 Configurer le signal de fréquence du débit à OUT 1               | 32       |   |
| 10.2.6 Configurer le signal de fréquence du débit à OUT 2               | 32       |   |
| 10.2.7 Configurer la sortie analogique débit sur OUT2                   | 32       |   |
| 10.2.8 Effectuer le réglage du débit                                    | 33       |   |
| 10.2.9 Effectuer le réglage à distance                                  | 33       |   |
| 10.3 Réglages pour la surveillance de la température                    | 34       | R |
| 10.3.1 Configurer la surveillance des seuils de la température à OUT 2. | 34       |   |
| 10.3.2 Configurer le signal fréquence de la température à OUT2          | 34       |   |
| 10.3.3 Configurer la sortie analogique température à OUI2               | 34       |   |
| 10.4 Réglages par l'utilisateur (option)                                | 35       |   |
| 10.4.1 Configuration de l'affichage standard                            | 35       |   |
| 10.4.2 Definir l'unite de mesure standard pour le debit                 | 35       |   |
| 10.4.3 Selectionner le fluide                                           | 35       |   |
| 10.4.4 Configuration du changement de couleur de l'affichage            | 30<br>26 |   |
| 10.4.5 Regiage de la logique de commutation des sonties                 | 30<br>26 |   |
| 10.4.0 Regier ramonissement des valeurs mesurees                        | 30<br>36 |   |
| 10.4.7 Regier la lemponsation de commutation                            | 36       |   |
| 10.4.0 Regiage du comportement des sonties en cas de delaut             | 30<br>37 |   |
| 10.4.9 Calibrage de la course des valeurs mesurees                      |          |   |
| 10.5 1 Lire les valeurs minimum et maximum                              |          |   |
| 10.5.2 Remettre tous les paramètres au réglage usine                    |          |   |
|                                                                         | 07       |   |
| 11 Fonctionnement                                                       | 37       |   |
| 11.1 Lecture de la valeur process                                       | 38       |   |
| 11.2 Lire les valeurs de parametres reglees                             | 38       |   |
| 12 Données techniques                                                   | 38       |   |
| 13 Correction d'erreurs                                                 | 38       |   |
| 14 Entretien                                                            | 40       |   |
| 15 Réglage usine                                                        | 40       |   |

# 1 Remarque préliminaire

Données techniques, homologations, accessoires et informations supplémentaires sur www.ifm.com.

- Action à faire
- > Retour d'information, résultat
- [...] Désignation d'une touche, d'un bouton ou d'un affichage
- → Référence croisée

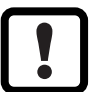

- Remarque importante
- Le non-respect peut aboutir à des dysfonctionnements ou perturbations.

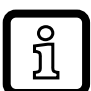

Information

Bemarque supplémentaire.

# 

Avertissement de dommages corporels. Danger de blessures légères, réversibles.

# 2 Consignes de sécurité

- Lire ce document avant la mise en service du produit et le garder pendant le temps d'utilisation du produit.
- Le produit doit être approprié pour les applications et les conditions environnantes concernées sans aucune restriction d'utilisation.
- Utiliser le produit uniquement pour les applications pour lesquelles il a été prévu (→ 3 Fonctionnement et caractéristiques).
- Utiliser le produit uniquement pour les fluides admissibles (→ 12 Données techniques).
- Le non-respect des consignes ou des données techniques peut provoquer des dommages matériels et/ou corporels.
- Le fabricant n'assume aucune responsabilité ni garantie pour les conséquences d'une mauvaise utilisation ou de modifications apportées au produit par l'utilisateur.
- Le montage, le raccordement électrique, la mise en service, le fonctionnement et l'entretien du produit doivent être effectués par du personnel qualifié et autorisé par le responsable de l'installation.

FR

 Assurer une protection efficace des appareils et des câbles contre l'endommagement.

# **3 Fonctionnement et caractéristiques**

L'appareil surveille des liquides et des gaz.

Il détecte les paramètres process débit et température du fluide.

# Application

- Air
- Eau
- Solutions avec glycol (fluide de référence : solution d'éthylène glycol de 35 %)
- Huiles peu visqueuses (viscosité : ≤ 40 mm²/s à 40 °C / ≤ 40 cSt à 104 °F)
- Huiles très visqueuses (viscosité : ≥ 40 mm²/s à 40 °C / ≥ 40 cSt à 104 °F)
   Sélection du fluide à surveiller → 10.4.3.

# 4 Fonction

- L'appareil détecte le débit selon le principe de mesure calorimétrique.
- De plus, l'appareil détecte la température du fluide.
- Il dispose d'une interface IO-Link.
- L'appareil affiche la valeur process actuelle.
   Il génère 2 signaux de sortie selon le paramétrage :

| OUT1 / IO-Link : 2 options de sélection<br>- Signal de commutation pour les valeurs limites débit<br>- Signal fréquence pour le débit                                                                                                    | Paramétrage<br>$\rightarrow$ 10.2.3<br>$\rightarrow$ 10.2.5 |
|----------------------------------------------------------------------------------------------------|-------------------------------------------------------------|
| <ul> <li>OUT2 : 7 options de sélection</li> <li>Signal de commutation pour les valeurs limites débit</li> <li>Signal de commutation pour les valeurs limites température</li> </ul>                                                             | Paramétrage<br>$\rightarrow$ 10.2.4<br>$\rightarrow$ 10.3.1 |
| <ul> <li>Signal analogique pour le débit</li> <li>Signal analogique pour la température</li> <li>Signal fréquence pour le débit</li> <li>Signal fréquence pour la température</li> <li>Entrée pour un signal d'apprentissage externe</li> </ul> |                                                             |

# 4.1 Modes de fonctionnement (ModE)

L'appareil a 3 modes de fonctionnement à sélectionner pour la mesure du débit :

| Mode de fonc-<br>tionnement | Fluide        | Unité d'affichage                             |
|-----------------------------|---------------|-----------------------------------------------|
| REL                         | Liquides, air | % (de la plage apprise $\rightarrow$ 10.2.8   |
| LIQU                        | Liquides      | m/s, l/min, m <sup>3</sup> /h (fps, gpm, cfm) |
| Gaz                         | Air           | m/s, l/min, m <sup>3</sup> /h (fps, gpm, cfm) |

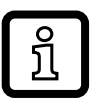

La sélection du mode de fonctionnement n'a pas d'effet sur la mesure de la température, seulement des valeurs absolues en °C ou °F sont affichées.

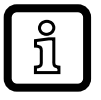

บี

Les réglages des paramètres sont sauvegardés dans le mode de fonctionnement respectif, c'est-à-dire ils ne sont pas perdus si le mode de fonctionnement est changé.

Si les modes de fonctionnement LIQU et GAS sont sélectionnés :

- Fixed region for the second region of the tensor of the tensor of the tensor of the tensor of the tensor of the tensor of the tensor of the tensor of the tensor of the tensor of tensor of tensor
- ► Si nécessaire, calibrage de la courbe des valeurs mesurées ( $\rightarrow$  10.4.9).

# 4.2 Sélectionner le fluide (MEdl)

L'appareil dispose de différentes courbes caractéristiques de fluides. Selon le mode de fonctionnement, les fluides suivants peuvent être sélectionnés par le menu ( $\rightarrow$  10.4.3):

|        | Mode de<br>fonctionnement |      |     |
|--------|---------------------------|------|-----|
| Fluide | REL                       | LIQU | GAS |
| H2O    | Х                         | Х    |     |
| OIL1*  | Х                         | Х    |     |
| OIL2** | Х                         | Х    |     |
| GLYC   | Х                         | Х    |     |
| AIR    | Х                         |      | Х   |

\*OIL1: Viscosité ≥ 40 mm²/s à 40 °C / ≥ 40 cSt à 104 °F

\*\*OIL2: Viscosité ≤ 40 mm²/s à 40 °C / ≤ 40 cSt à 104 °F

## 4.3 Définir le diamètre intérieur du tuyau (diA)

Les modes de fonctionnement LIQU et GAS exigent la saisie du diamètre intérieur du tuyau pour définir le débit volumique ( $\rightarrow$  10.2.2).

# 4.4 Calibrage spécifique client (CGA)

Le facteur de calibrage CGA permet de régler le capteur sur un débit spécifique dans l'application.

Le calibrage spécifique client permet de changer la pente de la courbe des valeurs mesurées. Elle influence l'affichage et les sorties.

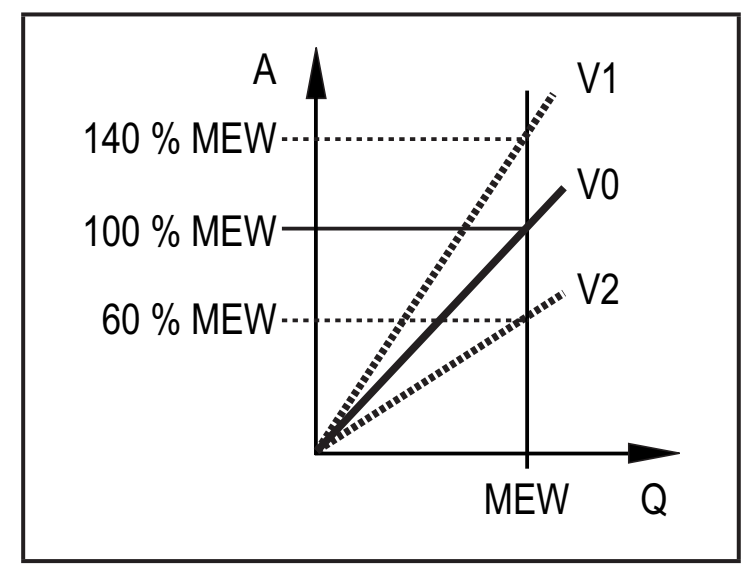

- A = Valeur de travail pour les éléments de visualisation et les signaux de sortie
- Q = débit
- VEM = Valeur finale de l'étendue de mesure
  - V0 = Courbe des valeurs mesurées pour le réglage usine
  - V1, = Courbe des valeurs mesuréesV2 après calibrage

La modification de la pente est indiquée en %. Réglage usine : CGA = 100 %.

Après une modification le calibrage peut être remis au réglage usine ( $\rightarrow$  10.5.2).

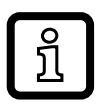

Selon le réglage du facteur CGA l'étendue de mesure ne peut éventuellement pas être utilisée complètement. FR

#### 4.5 Fonction de commutation

OUTx change son état de commutation si les seuils de commutation réglés (débit ou température) sont dépassés ou ne sont pas atteints. Fonction hystérésis ou fenêtre peut être sélectionnée. Exemple d'une surveillance débit :

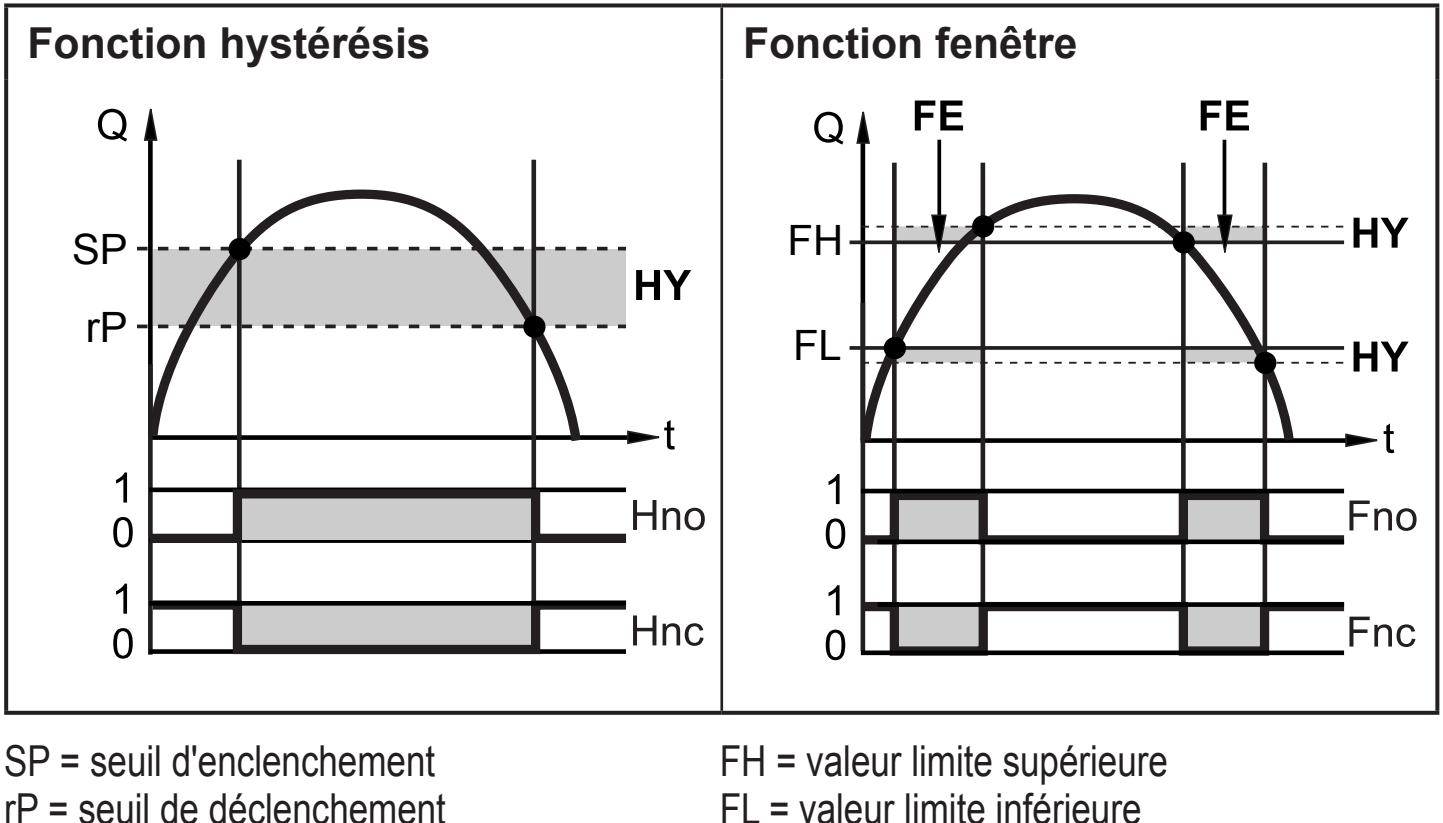

FL = valeur limite inférieure

FE = fenêtre

Fno = fenêtre normalement ouvert (normally open)

Fnc = fenêtre normalement fermé (normally closed)

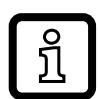

HY = hystérésis

(normally open)

(normally closed)

Hno = hystérésis = normalement ouvert

Hnc = hystérésis = normalement fermé

Lors du réglage de la fonction hystérésis, le seuil d'enclenchement SP et le seuil de déclenchement rP sont définis. La valeur rP doit être inférieure à la valeur SP. L'écart entre SP et rP est d'au moins 4 % de la valeur finale de l'étendue de mesurée (= hystérésis).

Si le seuil d'enclenchement est changé, le seuil de déclenchement change automatiquement ; l'écart reste inchangé.

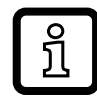

Lors du réglage de la fonction fenêtre, la valeur limite supérieure FH et la valeur limite inférieure FL sont définies. L'écart entre FH et FL est d'au moins 4 % de la valeur finale de l'étendue de mesurée.

FH et FL ont une hystérésis fixe de 0,25 % de la valeur finale de l'étendue de mesure. Ceci garantit un état de commutation stable de la sortie en cas de fluctuations très faibles du débit.

# 4.6 Fonction analogique

L'appareil fournit un signal analogique qui est proportionnel au débit ou à la température du fluide.

Dans l'étendue de mesure le signal analogique est à 4...20 mA.

L'étendue de mesure peut être mise à l'échelle :

- [ASP2] détermine à quelle valeur mesurée le signal de sortie est 4 mA.
- [AEP2] détermine à quelle valeur mesurée le signal de sortie est 20 mA.

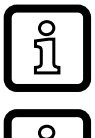

Distance minimale entre [ASP2] et [AEP2] = 20 % de la valeur finale de l'étendue de mesure (MEW).

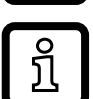

Pour la mesure du débit en mode de fonctionnement [ModE] = REL, [ASP2] et [AEP2] ne sont pas disponibles. En ce mode de fonctionnement la courbe caractéristique de la sortie analogique est déterminée par le réglage du débit: débit maximum = 20 mA ; débit minimum = 4 mA.

Si la valeur mesurée est hors de l'étendue de mesure ou en cas d'une erreur interne, les signaux de courant indiqués dans la figure 1 sont fournis.

En cas de valeurs mesurées en dehors de la plage d'affichage ou en cas de défaut, l'afficheur indique UL, OL ou Err ;  $\rightarrow$  13).

Le signal analogique pour le cas de défaut est réglable ( $\rightarrow$  10.4.8):

- [FOU] = ON détermine que le signal analogique passe à la valeur supérieure en cas de défaut (22 mA)
- [FOU] = OFF détermine que le signal analogique passe à la valeur inférieure en cas de défaut (3,5 mA)

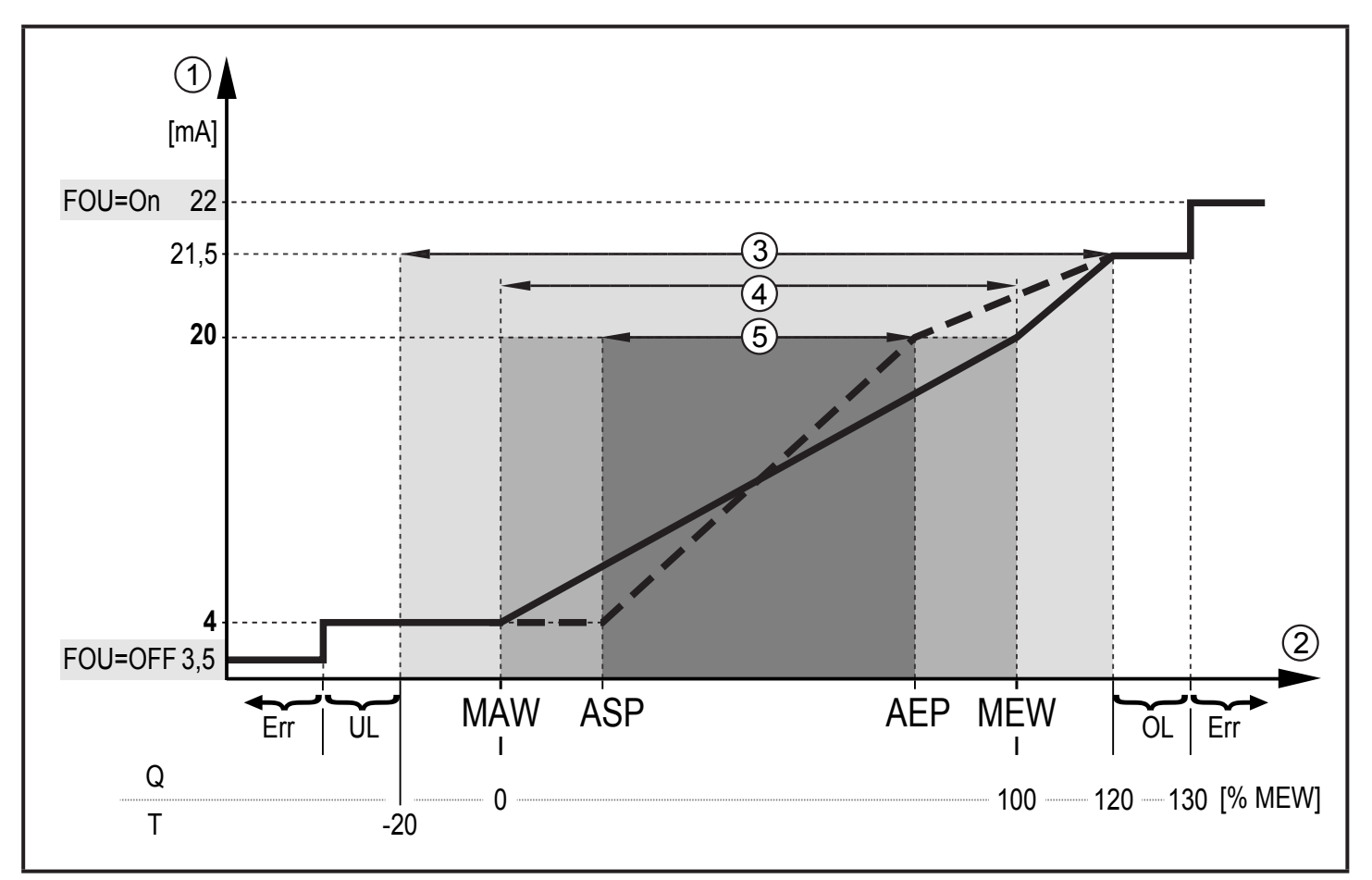

Figure 1: Caractéristique de sortie selon la norme CEI 60947-5-7.

- Q : débit
- Τ: température du fluide
- MAW : valeur initiale de l'étendue de mesure pour une étendue de mesure non mise à l'échelle
- MEW : valeur finale de l'étendue de mesure pour une étendue de mesure non mise à l'échelle
- ASP : valeur minimum de la sortie analogique si l'étendue de mesure est mise à l'échelle
- AEP : valeur maximum de la sortie analogique si l'étendue de mesure est mise à l'échelle
- plage d'affichage non atteinte UL:
- plage d'affichage dépassée OL:
- Err : l'appareil se trouve en état d'erreur
- 1 Signal analogique
- Valeur mesurée (débit ou température)
- Plage d'affichage
- 2 3 4 5 Etendue de mesure
- Etendue de mesure mise à l'échelle

### 4.7 Sortie fréquence

L'appareil fournit un signal fréquence qui est proportionnel au débit et à la température du fluide.

En cas de réglage usine, le signal fréquence dans l'étendue de mesure est entre 0 et 100 Hz.

Le signal fréquence peut être mis à l'échelle :

 [FrPx] détermine le signal fréquence en Hz qui est fourni si la valeur mesurée maximum (MEW ou FEPx) est atteinte.

L'étendue de mesure peut être mise à l'échelle :

 [FSP2] détermine la valeur de température minimum à partir de laquelle une signal fréquence est fourni.

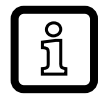

FSP2 n'est pas réglable pour la mesure du débit.

• [FEPx] détermine à quelle valeur mesurée le signal est FrPx.

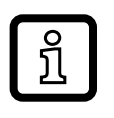

ິງໂ

FEPx n'est pas disponible pour la mesure du débit en mode de fonctionnement [ModE] = REL.

Ecart minimum entre [FSP2] et [FEP2] = 20 % MEW.

Si la valeur mesurée est hors de l'étendue de mesure ou en cas d'une erreur interne, les signaux fréquence indiqués dans la figure 2 sont fournis.

En cas de valeurs mesurées en dehors de la plage d'affichage ou en cas de défaut, l'afficheur indique UL, OL ou Err ;  $\rightarrow$  13).

Le signal fréquence pour le cas de défaut est réglable ( $\rightarrow$  10.4.8):

- [FOU] = ON détermine que le signal fréquence passe à la valeur maximale en cas de défaut (130 % FrPx).
- [FOU] = OFF détermine que le signal fréquence est de 0 Hz en cas de défaut.

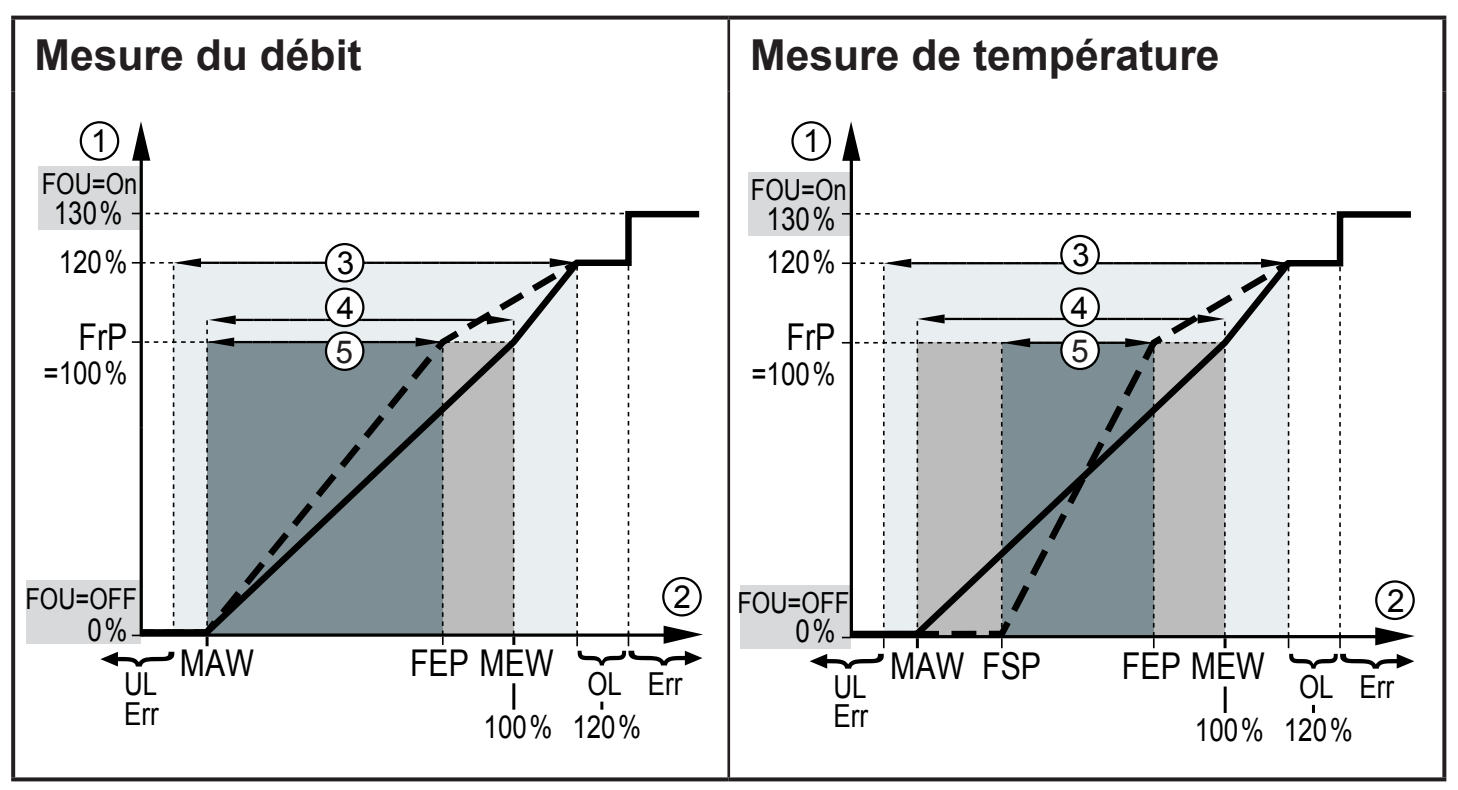

Figure 2 : Caractéristique de la sortie fréquence

- MAW : valeur initiale de l'étendue de mesure pour une étendue de mesure non mise à l'échelle
- MEW : valeur finale de l'étendue de mesure pour une étendue de mesure non mise à l'échelle
- FSP : point de départ fréquence si l'étendue de mesure est mise à l'échelle (seulement température)
- point de départ fréquence pour une étendue de mesure mise à l'échelle FEP :
- signal fréquence pour la valeur mesurée maximum FrP :
- OL: plage d'affichage dépassée
- Err: l'appareil se trouve en état d'erreur
- Signal fréquence (FrP en cas de réglage usine = 100 Hz)
- 1 2 3 4 5 Valeur mesurée (débit ou température en % MEW)
- Plage d'affichage
- Etendue de mesure
- Etendue de mesure mise à l'échelle

#### 4.8 Amortissement des valeurs mesurées (dAP)

La temporisation d'amortissement permet de régler après combien de secondes le signal de sortie atteint 63 % de la valeur finale en cas d'une modification soudaine de la valeur de débit. La temporisation d'amortissement réglée mène à une stabilisation des sorties, de l'affichage et de la transmission de la valeur process via l'interface IO-Link. Les signaux [UL] et [OL] ( $\rightarrow$  13 Correction d'erreurs) sont définis en considérant la temporisation d'amortissement.

# 4.9 Changement de couleur affichage (coLr)

Via le paramètre [coLr] la couleur des caractères de l'affichage peut être réglée ( $\rightarrow$  10.4.4). En sélectionnant les paramètres rED (rouge) et GrEn (vert) la couleur de l'affichage est définie en permanence. Via les réglages des paramètres rxou et Gxou la couleur des caractères change selon la valeur process :

|             | OUT1 | OUT2 | Changement de couleur vers |
|-------------|------|------|----------------------------|
| Réglages de | r1ou | r2ou | Rouge                      |
| paramètres  | G1ou | G2ou | Vert                       |

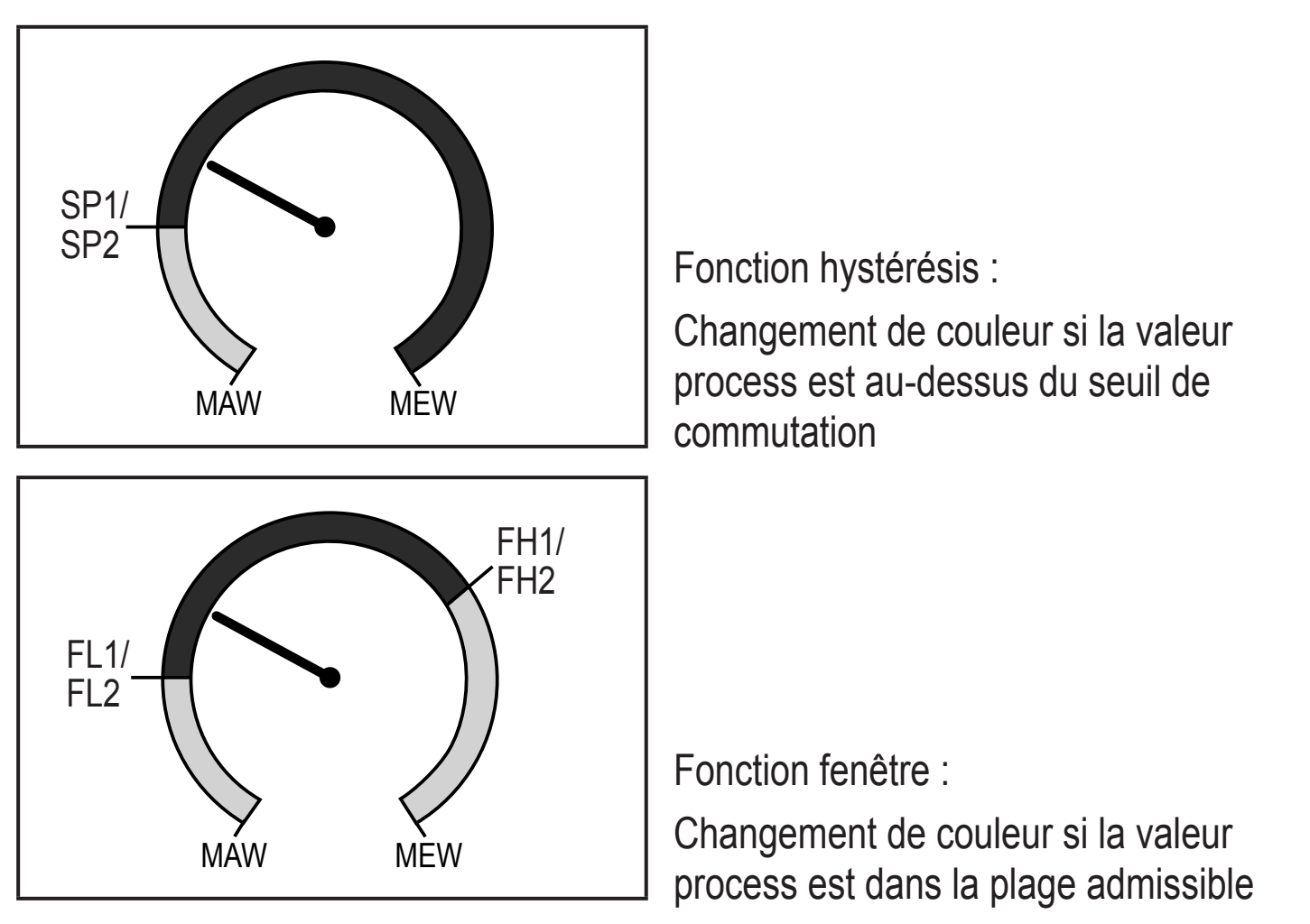

MAW = valeur initiale de l'étendue de mesure, MEW = valeur finale de l'étendue de mesure

#### 4.10 IO-Link

Cet appareil dispose d'une interface de communication IO-Link permettant l'accès direct aux données de process et de diagnostic. De plus, le paramétrage de l'appareil est possible pendant le fonctionnement. L'utilisation de l'appareil via l'interface IO-Link nécessite un maître IO-Link.

Pour une communication hors fonctionnement, il vous suffit d'un PC, d'un logiciel IO-Link adapté et d'un câble adaptateur IO-Link.

Les IODD nécessaires pour la configuration de l'appareil, des informations détaillées concernant la structure des données process, des informations de diagnostic et les adresses des paramètres ainsi que toutes les informations nécessaires concernant le matériel et logiciel IO-Link sont disponibles sur www.ifm.com.

#### 4.10.1 Valeurs process IO-Link

Les valeurs process pour le débit et la température sont transmises via IO-Link dans les unités de mesure suivantes :

| Mode de<br>fonctionnement | Unité des valeurs process transmises |             |     |     |
|---------------------------|--------------------------------------|-------------|-----|-----|
|                           | SAxx00, SAx                          | x30, SAxx40 | SAX | x10 |
| REL                       | %                                    | °C          | %   | °F  |
| LIQU                      | m/s                                  | °C          | Fps | °F  |
| GAS                       | m/s                                  | °C          | Fps | °F  |

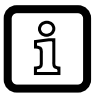

Une modification de [uni] n'a aucune influence sur les valeurs process IO-Link.

Plus d'informations  $\rightarrow$  IO Device Description sur www.ifm.com.

# 5 Montage

# 

Avec des températures de plus de 50°C (122 °F), certaines parties du boîtier peuvent s'échauffer à plus de 65 °C (149 °F).

- > Risque de brûlures.
- Protéger le boîtier contre le contact avec des matières inflammables et contre le contact non intentionnel.

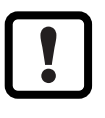

- S'assurer que le circuit n'est pas sous pression avant d'effectuer des travaux de montage.
- S'assurer que pendant les travaux de montage, des fluides ne peuvent pas s'écouler à l'endroit du montage.

L'adaptateur process permet le raccordement de l'appareil à différents raccords process. Les adaptateurs sont à commander séparément comme accessoires.

- Informations sur des raccords disponibles sur www.ifm.com.
- Seuls les adaptateurs ifm garantissent un positionnement correct de l'appareil et l'étanchéité du raccord.
  - ► Lire la notice de l'accessoire de montage utilisé.
  - Utiliser une pâte lubrifiante qui est appropriée et homologuée pour l' application. Graisser le filetage du raccord process, de l'adaptateur et du capteur. Des lubrifiants ne doivent pas être en contact avec le bout de la sonde.
- Prendre en compte les couples de serrage du capteur et des éléments de fixation.
   Les couples de serrage suivants s'appliquent aux capteurs ifm :Types M18 x 1,5 et G1/2 : 25 Nm Types 1/2" NPT : 100 Nm

### 5.1 Position de montage

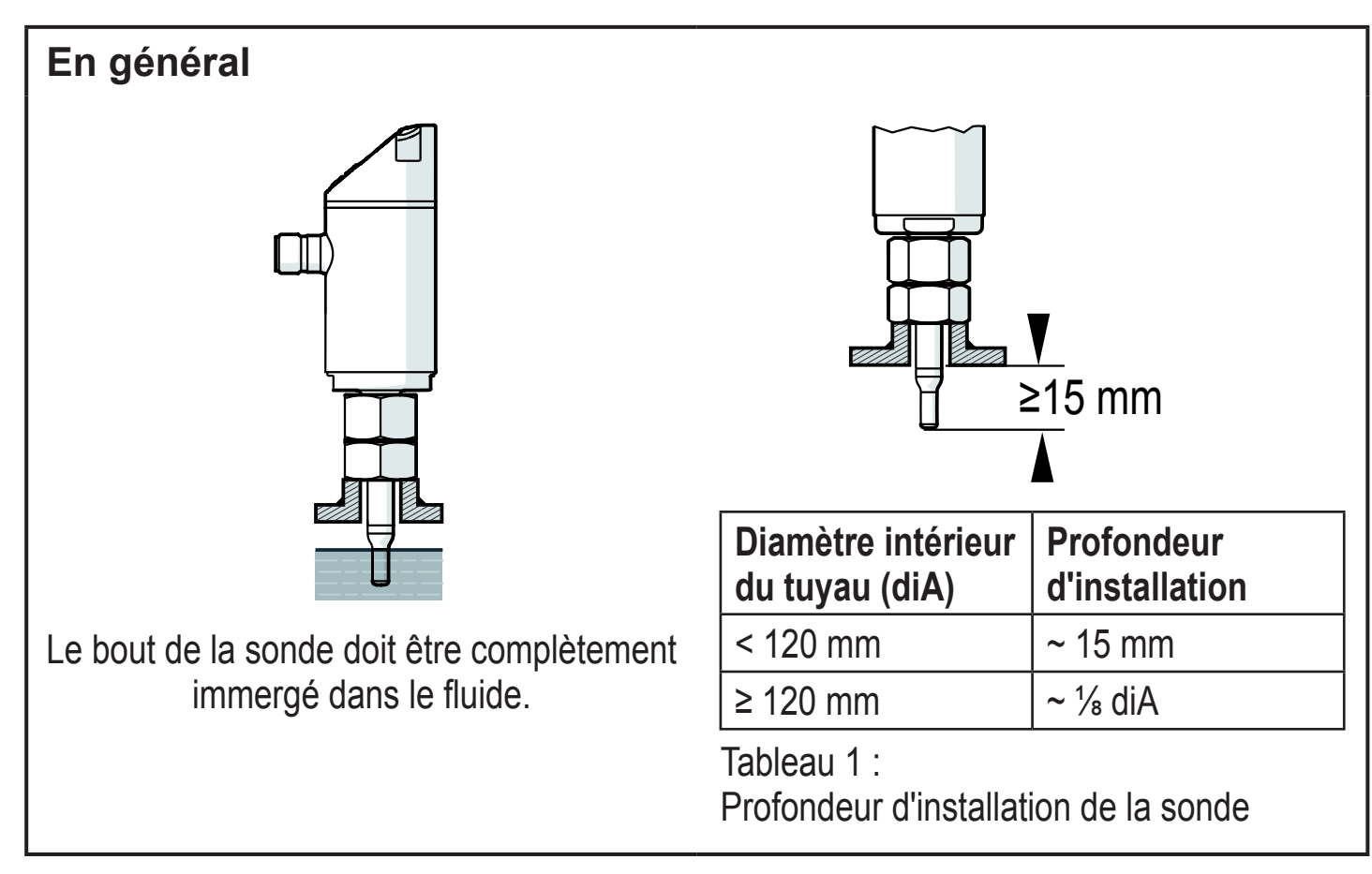

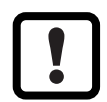

En cas de fort effet de levier sur la sonde de mesure, par exemple, à cause de fluides très visqueux ou en fort débit :

La profondeur d'installation indiquée dans le Tableau 1 ne doit pas être dépassée.

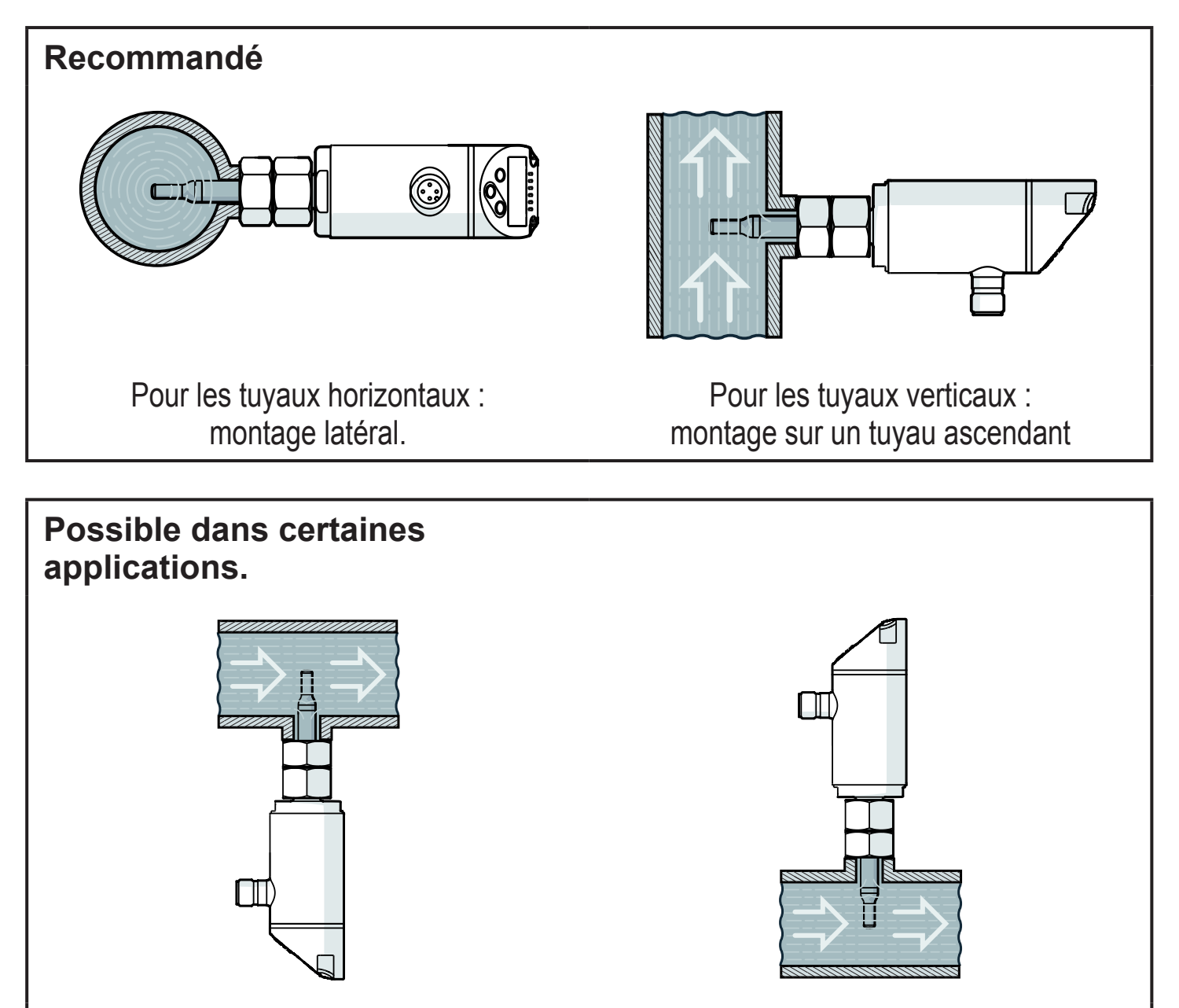

Tuyau horizontal / montage par le bas : si le tuyau est libre de dépôts. Tuyau horizontal / montage par le haut : si le tuyau est complètement plein

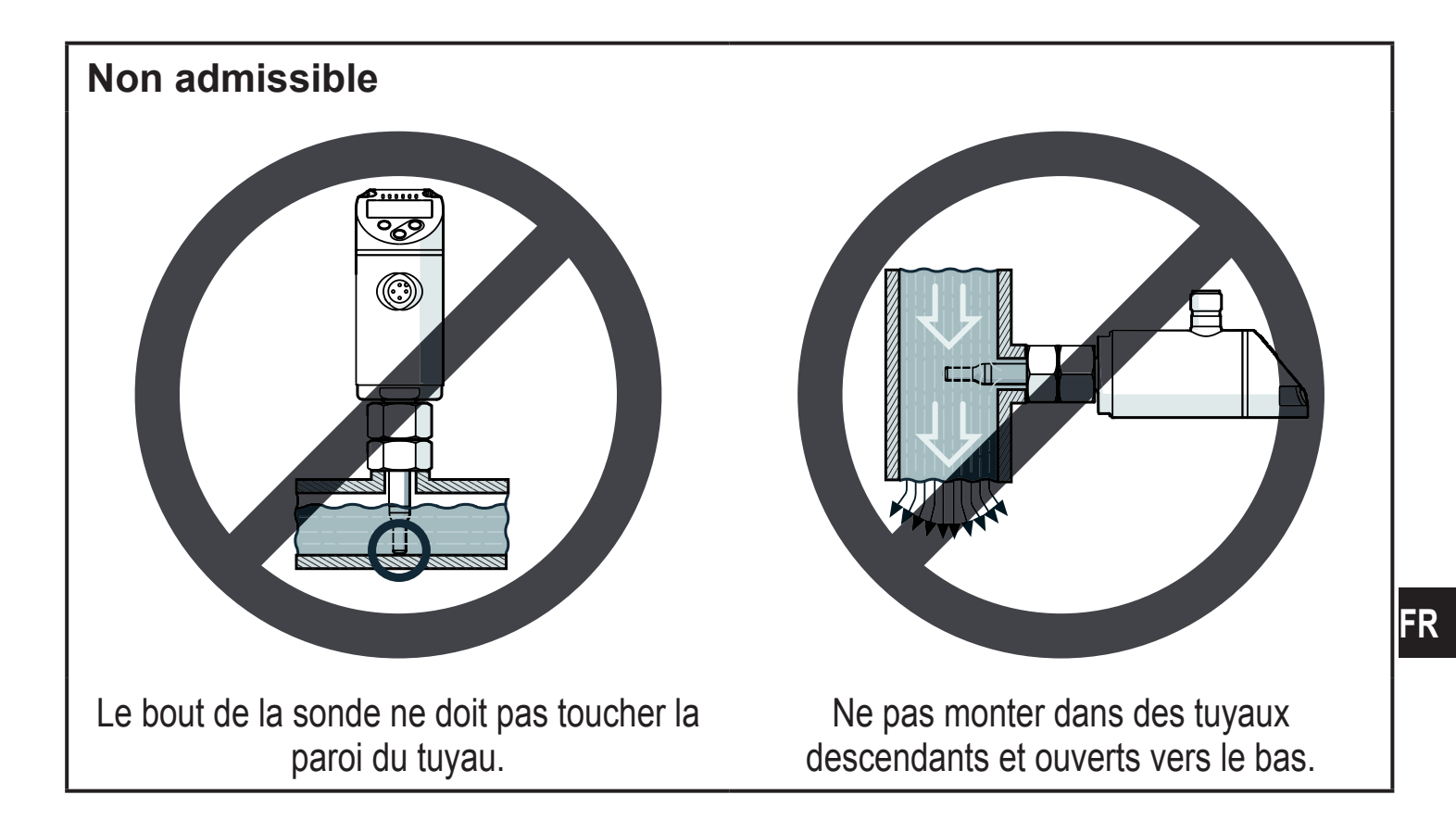

#### 5.2 Parasites dans la conduite

Des éléments présents dans le tube, des coudes, des vannes, des réductions de diamètre et d'autres choses semblables mènent à des perturbations du fluide. Ceci affecte le fonctionnement de l'appareil.

Respecter les distances entre le capteur et les perturbations :

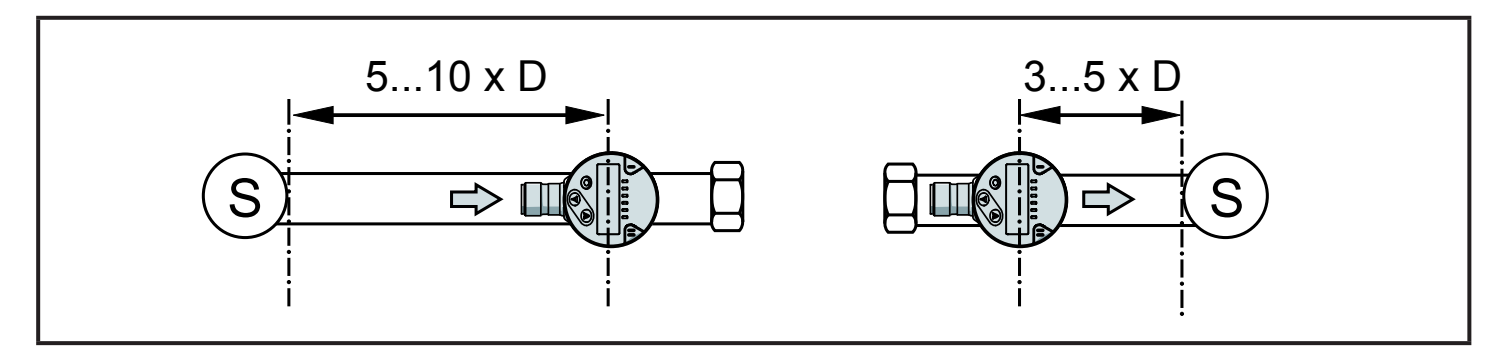

D = diamètre du tuyau ; S = parasites

### 5.3 Orientation

Pour une précision de mesure optimale : monter le capteur de manière que l'amont de l'installation soit sur le plus grand méplat (1) :

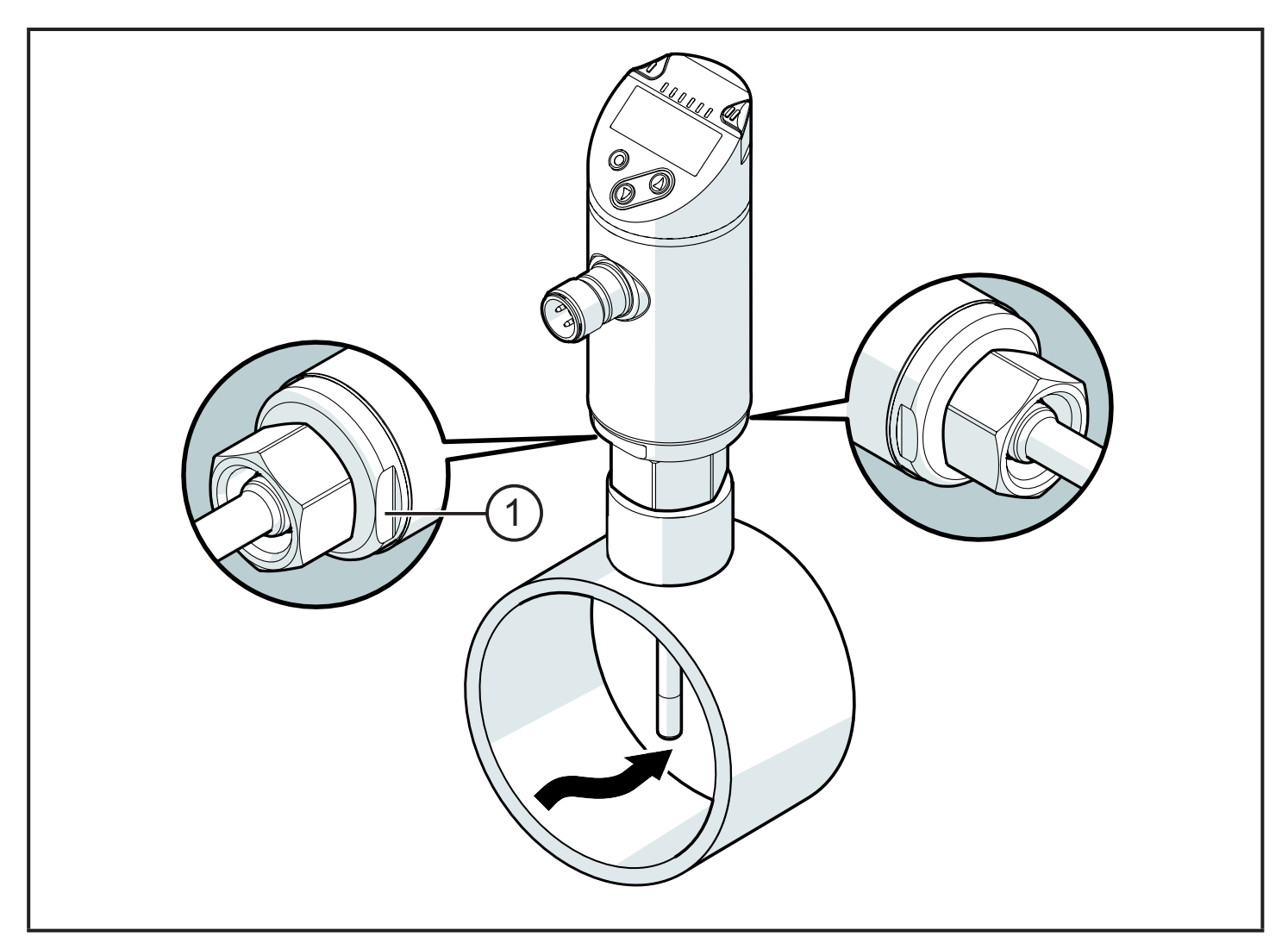

Pour une meilleure lisibilité de l'afficheur, le boîtier du capteur peut être orienté sur 345° par rapport au raccord process.

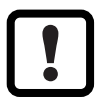

Ne pas forcer la butée.

# 6 Raccordement électrique

- L'appareil doit être raccordé par un électricien qualifié. Les règlements nationaux et internationaux relatifs à l'installation de matériel électrique doivent être respectés. Alimentation en tension selon EN 50178, TBTS, TBTP.
- Mettre l'installation hors tension.
- Raccorder l'appareil comme suit :

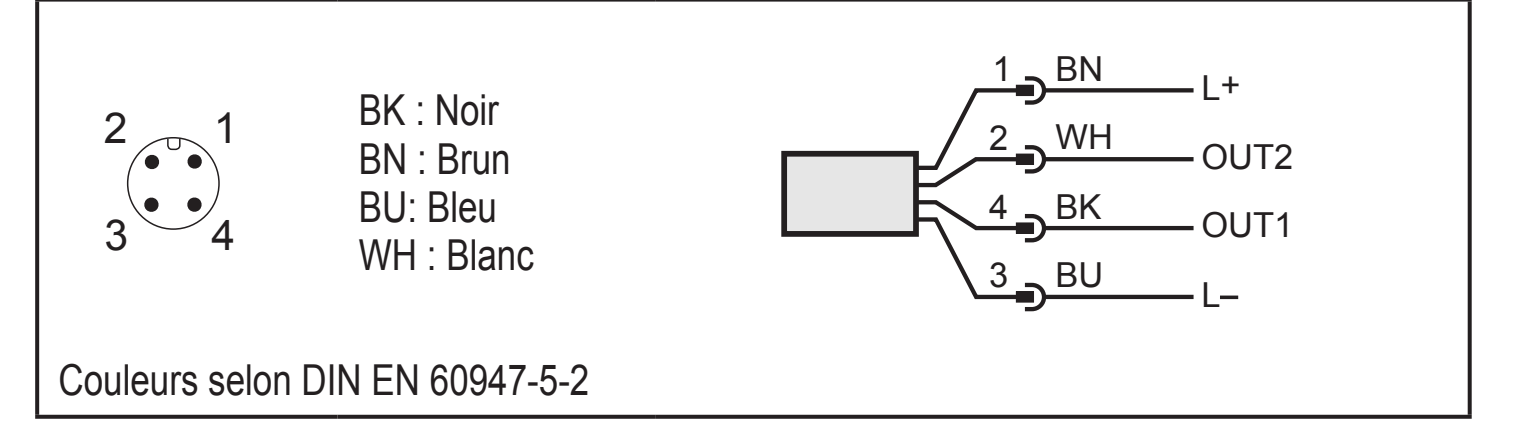

#### Exemples de circuits :

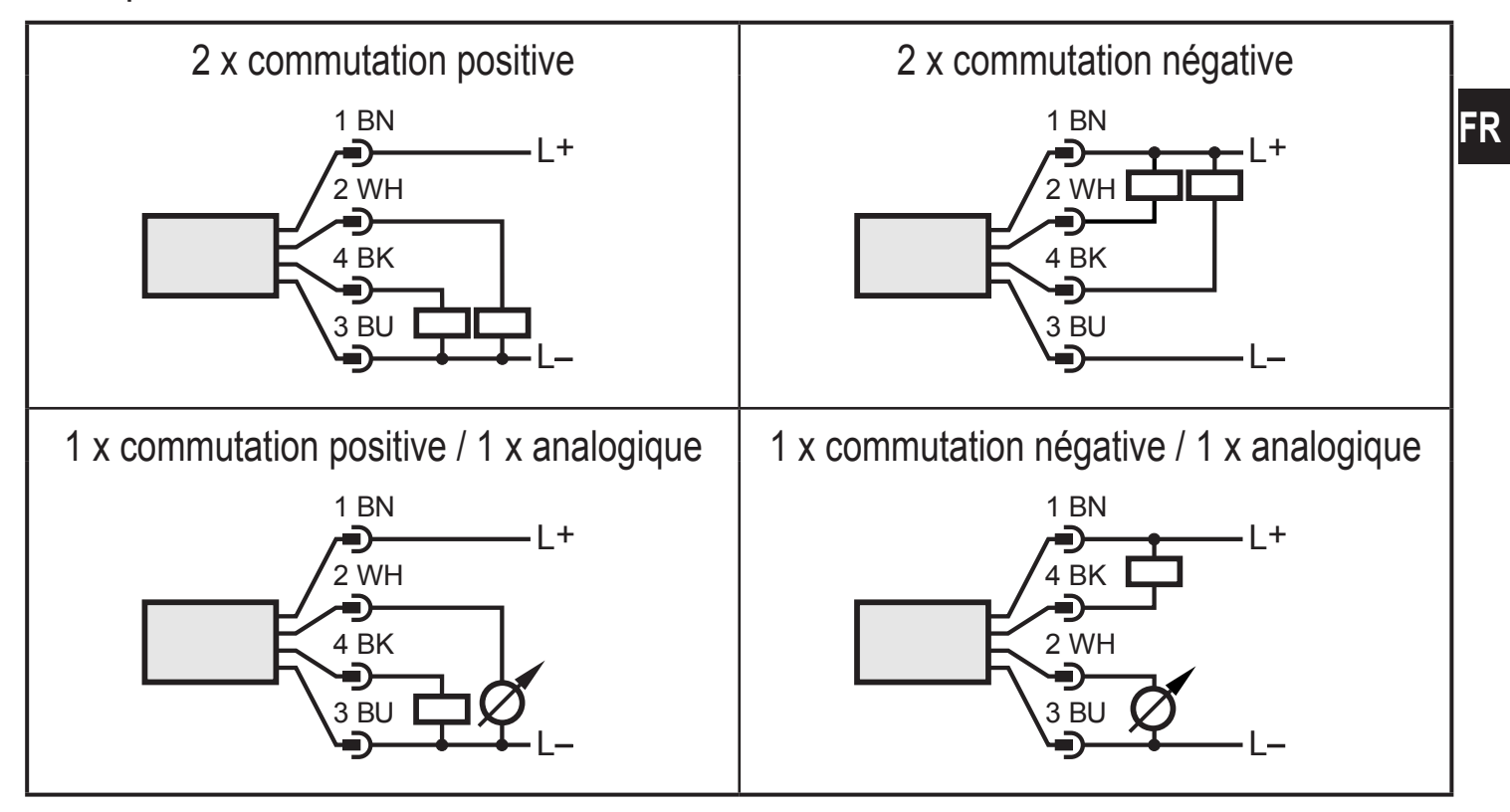

| Broche 1           | L+                                                                                                    |
|--------------------|----------------------------------------------------------------------------------------------------|
| Broche 3           | L-                                                                                                    |
| Broche 4<br>(OUT1) | <ul> <li>Signal de commutation : Seuils pour le débit</li> <li>Signal fréquence pour le débit</li> <li>IO-Link</li> </ul>                                                                                                    |
| Broche 2<br>(OUT2) | <ul> <li>Signal de commutation : Seuils pour le débit</li> <li>Signal de commutation : valeurs limites pour la température</li> <li>Signal analogique pour le débit</li> <li>Signal analogique pour la température</li> <li>Signal fréquence pour le débit</li> <li>Signal fréquence pour la température</li> <li>Entrée pour un signal d'apprentissage externe (réglage à distance)</li> </ul> |

# 7 éléments de service et d'indication

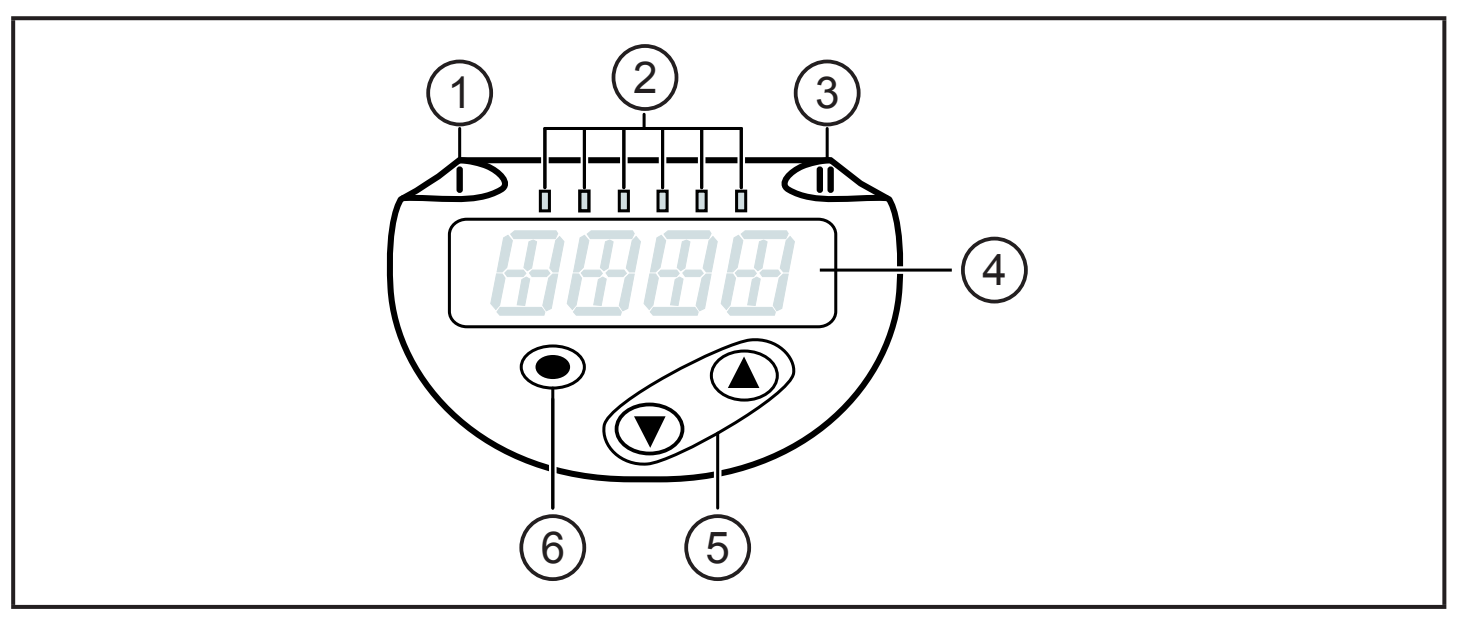

| 1, 2, 3 : LED indicati                                                                                                    | 1, 2, 3 : LED indicatrices                                                                     |  |  |
|----------------------------------------------------------------------------------------------------|------------------------------------------------------------------------------------------------|--|--|
| <ul> <li>LED 1 = état de con</li> <li>LED 2 = valeur proc</li> </ul>                                                                                                    | nmutation OUT1 (allumée si la sortie 1 est commutée)<br>cess dans l'unité de mesure indiquée : |  |  |
| SAxx00<br>SAxx30<br>SAxx40                                                                                                    | %, m/s, l/min, m³/h, °C, 10³                                                                   |  |  |
| SAxx10                                                                                                    | %, fps, gpm, cfm, °F, 103                                                                      |  |  |
| • LED 3 = état de con                                                                                                    | nmutation OUT2 (allumée si la sortie 2 est commutée)                                           |  |  |
| 4 : Affichage alphan                                                                                                    | umérique, 4 digits                                                                             |  |  |
| <ul> <li>Affichage des valeurs process actuels en caractères rouges ou verts → 4.9.</li> <li>Affichage des paramètres et valeurs de paramètres</li> </ul>                                                                                                    |                                                                                                |  |  |
| 5 : Boutons haut [▲] et bas [▼]                                                                                                    |                                                                                                |  |  |
| <ul> <li>Sélectionner le paramètre</li> <li>Changer la valeur du paramètre (en appuyant longtemps sur le bouton)</li> <li>Changement d'unité d'affichage en mode de fonctionnement normal (mode Run)</li> <li>Verrouillage / déverrouillage (appui sur les boutons-poussoirs &gt; 10 secondes)</li> </ul> |                                                                                                |  |  |
| 6 : Bouton [●] = Enter                                                                                                    |                                                                                                |  |  |
| <ul> <li>Changement du mode RUN au menu principal</li> <li>Passage au mode de réglage</li> <li>Validation de la valeur de paramètre réglée</li> </ul>                                                                                                    |                                                                                                |  |  |

# 8 Menu

#### 8.1 Menu principal

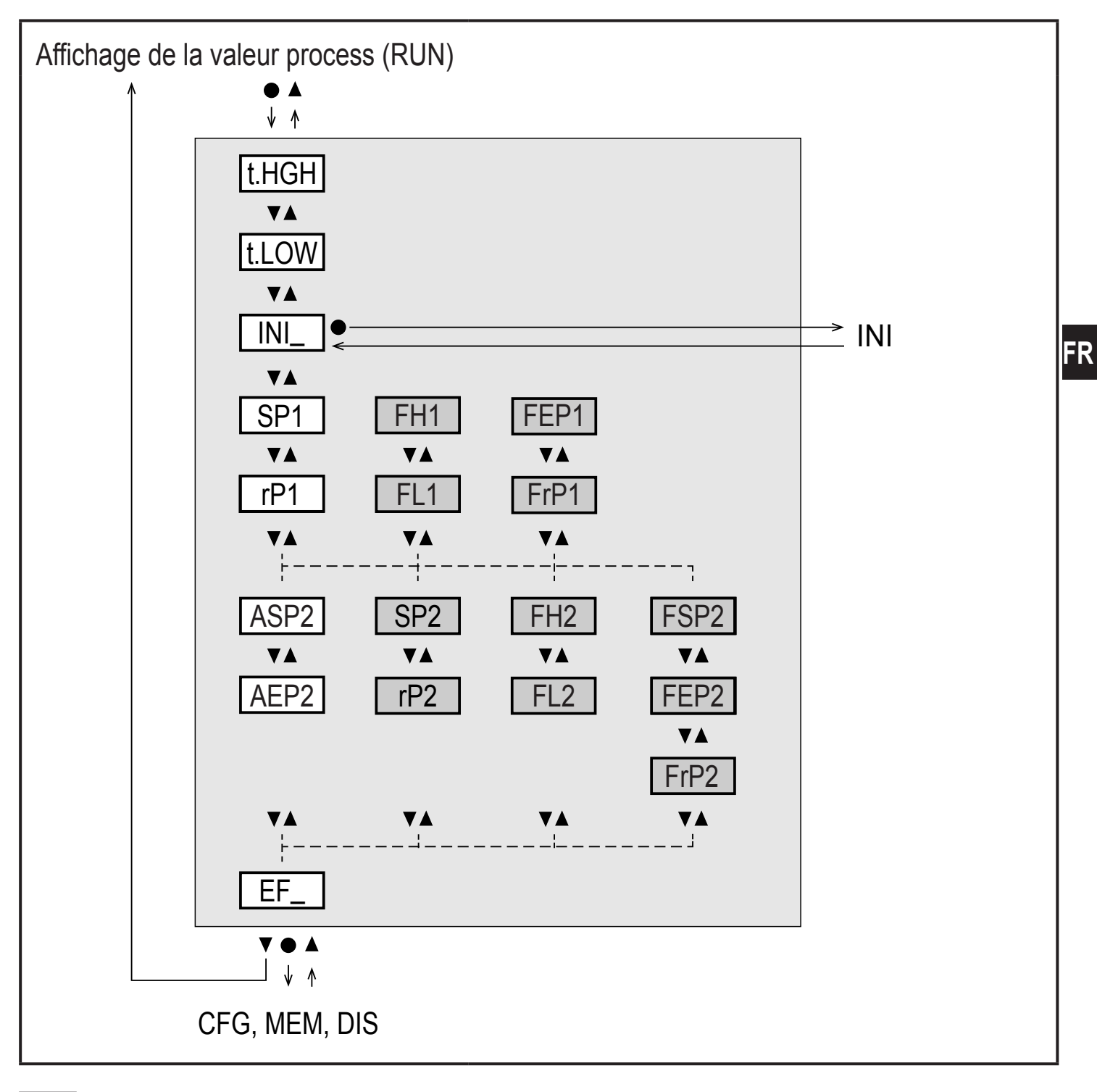

Les paramètres en blanc sont indiqués en cas de réglage usine ( $\rightarrow$  15).

Les paramètres en gris sont indiqués selon le mode de fonctionnement [ModE] et les fonctions de sortie [ou1] et [ou2].

# Explication du menu principal

| t.HIGH           | Réglage du débit sur la valeur maximum (apprentissage maximum)<br>= 100 % débit pour le mode fonctionnement REL.                 |
|------------------|----------------------------------------------------------------------------------------------------|
| t.LOW            | Réglage du débit sur la valeur minimum (apprentissage minimum)<br>= 0 % débit pour le mode de fonctionnement REL.                |
| INI              | Ouvrir le menu d'initialisation.                                                                                                 |
| EF               | Fonctions étendues. Ouvrir les sous-menus.                                                                                       |
| Sortie de comr   | nutation avec fonction hystérésis :                                                                                              |
| SP1              | Seuil d'enclenchement OUT1.                                                                                                    |
| rP1              | Seuil de déclenchement OUT1.                                                                                                    |
| SP2              | Seuil d'enclenchement OUT2.                                                                                                    |
| rP2              | Seuil de déclenchement OUT2.                                                                                                    |
| Sortie de comr   | nutation avec fonction fenêtre :                                                                                                 |
| FH1              | Seuil supérieur pour la fenêtre OUT1.                                                                                            |
| FL1              | Seuil inférieur pour la fenêtre OUT1.                                                                                            |
| FH2              | Seuil supérieur pour la fenêtre OUT2.                                                                                            |
| FL2              | Seuil inférieur pour la fenêtre OUT2.                                                                                            |
| Sortie fréquence | ce :                                                                                                    |
| FEP1             | Point final pour le débit OUT1.                                                                                                  |
| FrP1             | Fréquence au point final (FEP1) OUT1.                                                                                            |
| FEP2             | Point final pour le débit ou la température OUT2.                                                                                |
| FrP2             | Fréquence au point final (FEP2) OUT2.                                                                                            |
| FSP2             | Point de départ pour la température OUT2, seulement si SEL2 = TEMP.                                                              |
| Sortie analogic  | lue :                                                                                                    |
| ASP2             | Valeur minimum de la sortie analogique sur OUT2 = valeur de débit ou de température à laquelle le signal de sortie est de 4 mA.  |
| AEP2             | Valeur maximum de la sortie analogique sur OUT2 = valeur de débit ou de température à laquelle le signal de sortie est de 20 mA. |

#### 8.2 Menu d'initialisation (INI)

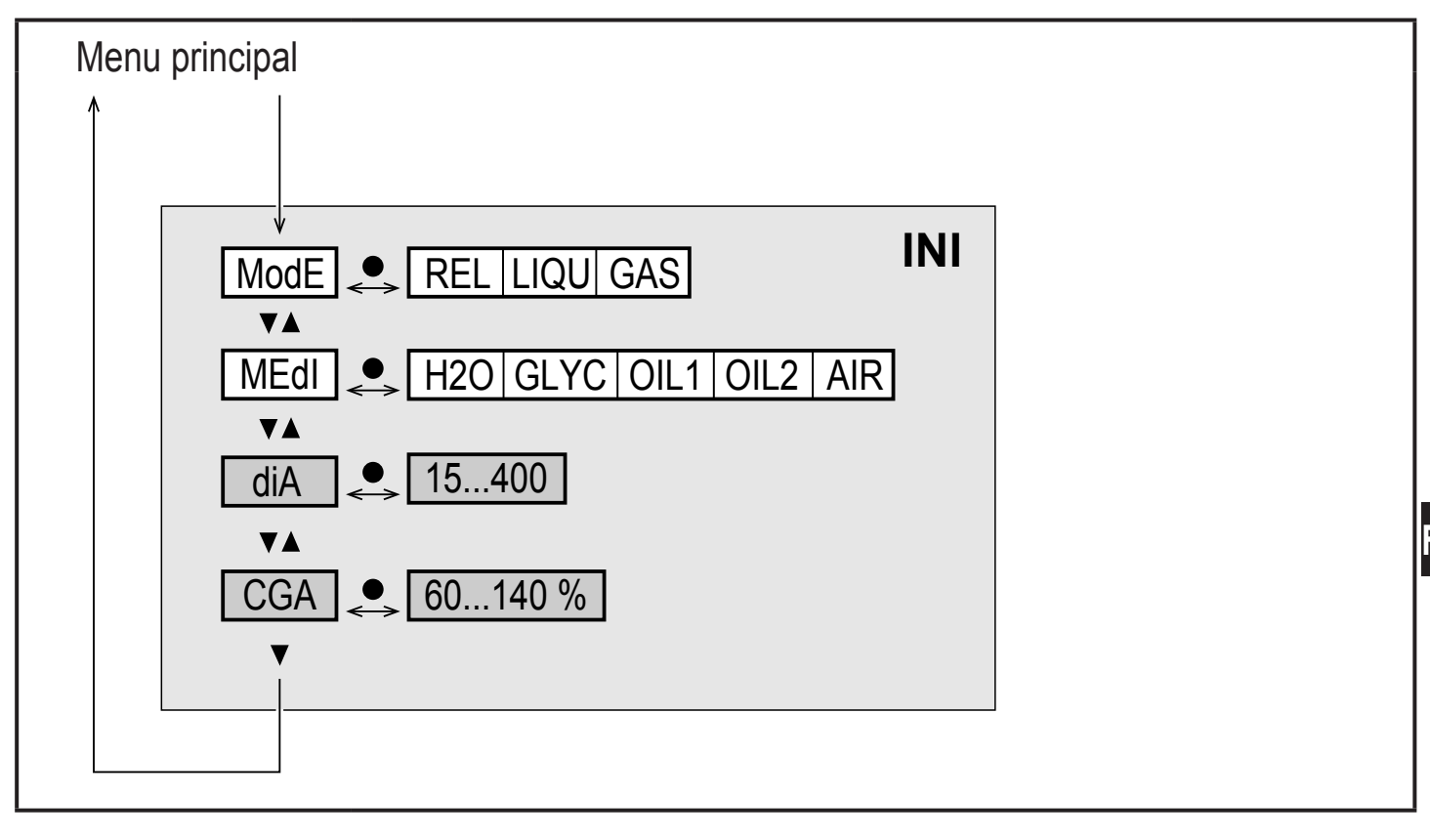

Les paramètres en blanc sont indiqués en cas de réglage usine ( $\rightarrow$  15).

Les paramètres en gris sont indiqués selon le mode de fonctionnement [ModE].

#### Explication menu d'initialisation (INI)

| ModE | Sélection du mode de fonctionnement pour la mesure du débit :<br>REL = Affichage des valeurs process relatives (liquides et air)<br>LIQU = Affichage des valeurs process absolues (liquides)<br>GAS = Affichage des valeurs process absolues (air) |
|------|----------------------------------------------------------------------------------------------------|
| MEdI | Sélection des fluides                                                                                                    |
| diA  | Réglage du diamètre intérieur du tuyau en mm ou inch.                                                                                                    |
| CGA  | Calibrage de la courbe de mesure (pente)                                                                                                    |

#### 8.3 Fonctions étendues (EF) – réglages de base (CFG)

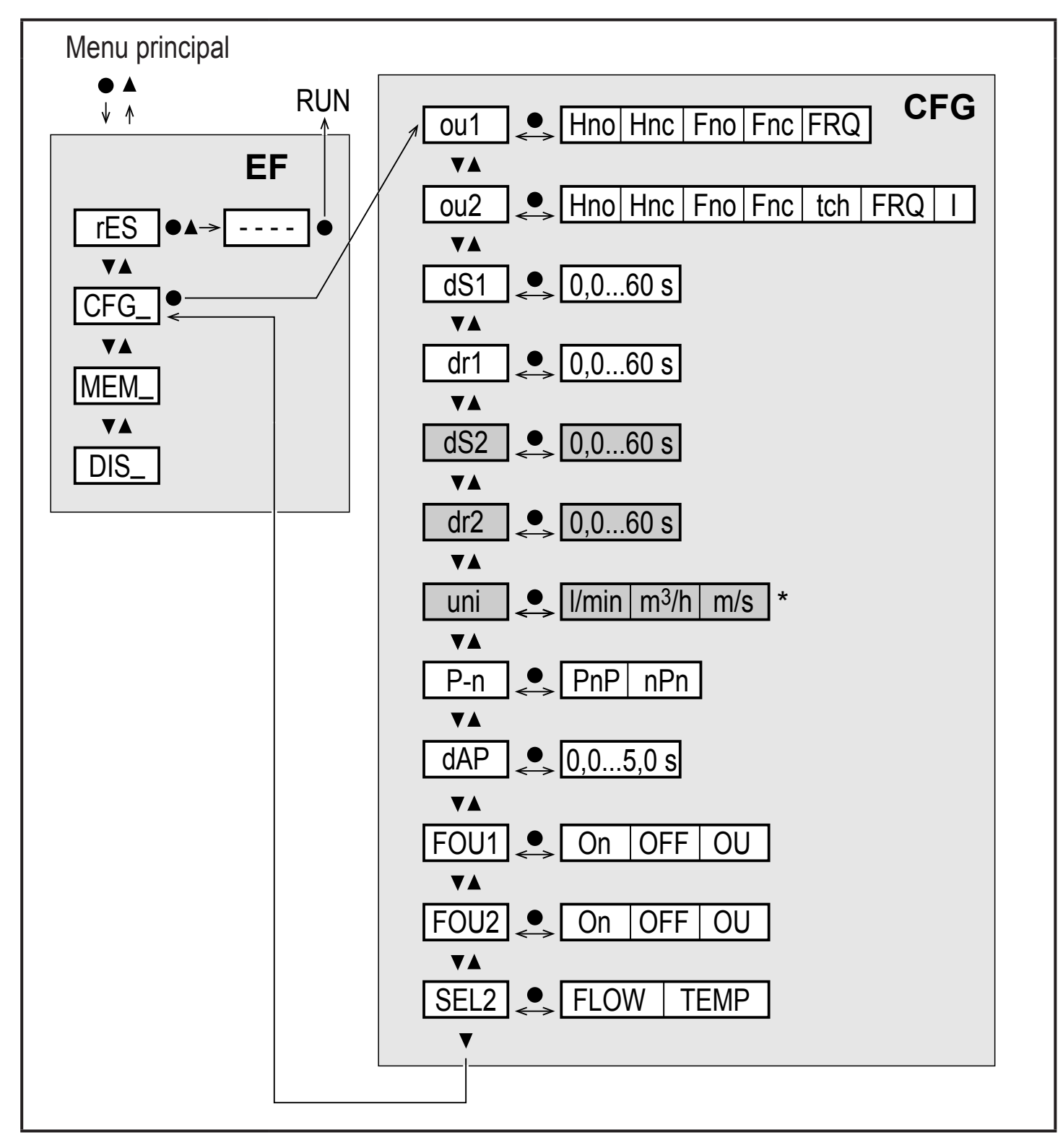

<sup>f</sup> pour les appareils SAxx10 : cfm, gpm, fps

Les paramètres en blanc sont indiqués en cas de réglage usine ( $\rightarrow$  15). Les paramètres en gris sont indiqués selon le mode de fonctionnement [ModE] et les fonctions de sortie [ou1] et [ou2].

### Explication des fonctions étendues (EF)

| rES | Restaurer les réglages usine      |
|-----|-----------------------------------|
| CFG | Sous-menu réglages de base        |
| MEM | Sous-menu mémoire min/max         |
| DIS | Sous-menu réglages de l'affichage |

### Explication réglages de base (CFG)

| ou1 / ou2   | Fonctions de sortie OUT1 / OUT2<br>Hno = fonction hystérésis / normalement ouvert<br>Hnc = fonction hystérésis / normalement fermé<br>Fno = fonction fenêtre / normalement ouvert<br>Fnc = fonction fenêtre / normalement fermé<br>FRQ = Sortie fréquence<br>I = Signal analogique 420 mA<br>Tch = Entrée pour signal d'apprentissage externe | FR |
|-------------|----------------------------------------------------------------------------------------------------|----|
| dS1 / dS2   | Temporisation d'enclenchement sur OUT1 / OUT2                                                                                                    |    |
| dr1 / dr2   | Temporisation au déclenchement sur OUT1 / OUT2                                                                                                    |    |
| Uni         | Unité de mesure standard pour le débit                                                                                                    |    |
| P-n         | Logique de commutation des sorties : pnp / npn                                                                                                    |    |
| dAP         | Amortissement des valeurs mesurées (seulement pour le débit)                                                                                                    |    |
| FOU1 / FOU2 | Comportement de la sortie OUT1 / OUT2 en cas de défaut                                                                                                    |    |
| SEL2        | Paramètre de mesure standard pour l'évaluation de OUT2                                                                                                    |    |

#### 8.4 Mémoire min/max (MEN) – afficheur (DIS)

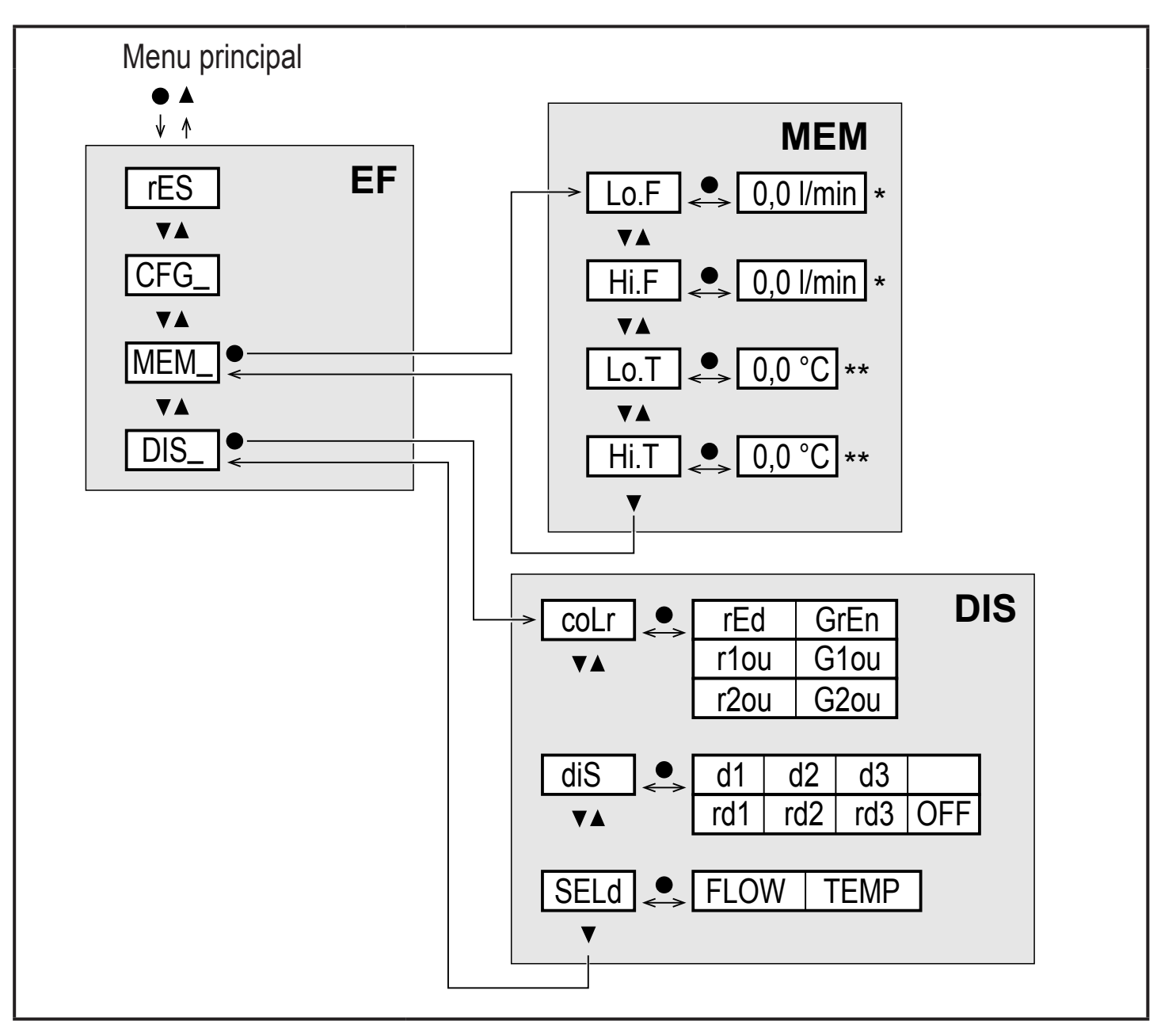

\* valeur mesurée dans l'unité de mesure standard, pour les appareils SAxx10 : cfm, gpm, fps

\*\* pour les appareils SAxx10 : °F

#### Explication mémoire min/max (MEM)

| Lo.F | Valeur minimum du débit mesuré dans le process            |
|------|-----------------------------------------------------------|
| HI.F | Valeur maximum du débit mesuré dans le process            |
| Lo.T | Valeur minimale de la température mesurée dans le process |
| Hi.T | Valeur maximale de la température mesurée dans le process |

#### Explication fonction affichage (DIS)

| coLr | Configuration de couleurs de l'afficheur<br>rEd = affichage toujours rouge<br>GrEn = affichage toujours vert<br>r1ou = affichage en rouge si la sortie OUT1 est commutée<br>G1ou = affichage en vert si la sortie OUT1 est commutée<br>r2ou = affichage en rouge si la sortie OUT2 est commutée<br>G2ou = affichage en vert si la sortie OUT2 est commutée                                     |
|------|----------------------------------------------------------------------------------------------------|
| diS  | Fréquence de rafraîchissement et orientation de l'affichage<br>d1 = rafraîchissement de la valeur mesurée toutes les 50ms<br>d2 = rafraîchissement de la valeur mesurée toutes les 200ms<br>d3 = rafraîchissement de la valeur mesurée toutes les 600 ms.<br>rd1, rd2, rd3 = affichage comme d1, d2, d3 ; tourné de 180°.<br>OFF = l'affichage de la valeur mesurée est désactivé en mode RUN. |
| SELd | Affichage standard : débit ou température du fluide                                                                                                    |

#### 9 Mise en service

Après la mise sous tension et l'écoulement du retard à la disponibilité, l'appareil passe au mode de fonctionnement normal. Il exécute ses fonctions de mesure et d'évaluation et génère des signaux de sortie selon les paramètres réglés.

Pendant le retard à la disponibilité, les sorties sont commutées selon la programmation :

- ACTIVE pour la fonction normalement ouvert (Hno / Fno)
- INACTIVE pour la fonction normalement fermé (Hnc / Fnc)
- INACTIVE pour la sortie fréquence (FRQ)
- 20 mA pour la sortie courant (I)

# 10 Paramétrage

# 

Avec des températures de plus de 50 °C (122 °F), certaines parties du boîtier peuvent s'échauffer à plus de 65 °C (149 °F).

- > Risque de brûlures.
- ► Ne pas toucher l'appareil avec les mains.
- Utiliser un outil (par exemple un stylo) pour effectuer des réglages sur l'appareil.

Les paramètres peuvent être réglés avant le montage et la mise en service ou pendant le fonctionnement.

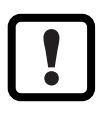

Des changements du paramétrage, avec l'installation en marche, peuvent affecter son mode de fonctionnement.

S'assurer du bon fonctionnement de l'installation.

Pendant le paramétrage l'appareil reste fonctionnel. Il continue à exécuter ses fonctions de surveillance avec le paramètre précédent jusqu'à ce que le paramétrage soit validé.

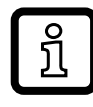

Un paramétrage peut également être effectué via l'interface IO-Link (→ 4.10).

### 10.1 Paramétrage général

| 1. | Changement du mode RUN au menu principal    | [•]                                                                                                    |
|----|---------------------------------------------|----------------------------------------------------------------------------------------------------|
| 2. | Sélection du paramètre souhaité             | [▲] ou [▼]                                                                                                    |
| 3. | Passage en mode de réglage                  | [•]                                                                                                    |
| 4. | Changement de la valeur de paramètre        | [▲] ou [▼] > 1 s                                                                                                   |
| 5. | Validation de la valeur de paramètre réglée | [•]                                                                                                    |
| 6. | Retour au mode RUN                          | > 30 secondes (Timeout) ou<br>Appuyer sur [▲] + [▼] simulta-<br>nément jusqu'à ce que le mode<br>RUN soit atteint. |

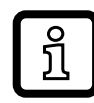

L'appui simultané sur [▲] + [▼] permet de quitter le mode de réglage sans mémoriser le paramètre modifié.

#### 10.1.1 Permutation entre les menus

| 1. Changement du mode RUN au menu principal  | [•]                                    |
|----------------------------------------------|----------------------------------------|
| 2. Sélectionner le paramètre EF              | [▼]                                    |
| 3. Passer au sous-menu EF                    | [•]                                    |
| 4. Sélectionner les paramètres CFG, MEM, DIS | [▼]                                    |
| 5. Passer au sous-menu CFG, MEM, DIS         | [•]                                    |
| 6. Retour au niveau de menu supérieur        | Appuyer sur [▲] + [▼]<br>simultanément |

#### 10.1.2 Passage à l'affichage de la valeur process (mode RUN)

Il y a trois possibilités :

| Ι.   | Attendre 30 secondes ( $\rightarrow$ 10.1.4 Timeout).                        |
|------|------------------------------------------------------------------------------|
| II.  | Appuyer sur [▲] jusqu'à ce que le mode RUN soit atteint.                     |
| III. | Appuyer sur [▲] + [▼] simultanément jusqu'à ce que le mode RUN soit atteint. |

#### 10.1.3 Verrouillage / déverrouillage

L'appareil peut être verrouillé électroniquement afin d'éviter une fausse programmation non intentionnelle. A la livraison : non verrouillé.

| Verrouiller   | <ul> <li>S'assurer que l'appareil est en mode de fonctionnement normal.</li> <li>Appuyer sur [▲] et [▼] simultanément pendant 10 s jusqu'à ce que [Loc] soit affiché.</li> </ul>  |
|---------------|----------------------------------------------------------------------------------------------------|
| Déverrouiller | <ul> <li>S'assurer que l'appareil est en mode de fonctionnement normal.</li> <li>Appuyer sur [▲] et [▼] simultanément pendant 10 s jusqu'à ce que [uLoc] soit affiché.</li> </ul> |

#### 10.1.4 Timeout

Si lors du changement d'un paramètre, aucun bouton n'est appuyé pendant 30 s, l'appareil se remet en mode de fonctionnement sans que la valeur du paramètre soit changée.

# 10.2 Réglages pour la surveillance du débit

Avant tous les autres réglages veuillez d'abord définir le mode de fonctionnement [ModE]

 $(\to 10.2.1).$ 

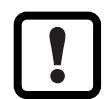

Pour les modes de fonctionnement GAS et LIQU le réglage des valeurs de débit est effectué avec l'unité définie en [uni].

► Si nécessaire, changer l'unité avant le réglage des valeurs de débit.

Pour le mode de fonctionnement REL, le débit est toujours affiché avec l'unité %.

#### 10.2.1 Définir le mode de fonctionnement

| ► Sél<br>LIC | ectionner [ModE] et définir le mode de fonctionnement : REL, GAS,<br>U.                                                                                                    | Menu INI:<br>[ModE] |
|--------------|----------------------------------------------------------------------------------------------------|---------------------|
| Ĩ            | <ul> <li>Les modes de fonctionnement LIQU et GAS nécessitent la saisie du type de fluide et du diamètre intérieur de tuyau.</li> <li>Si le réglage usine (ModE = REL) est changé, l'appareil affiche</li> <li>[====] pour forcer ces saisies :</li> <li>[•] appuyer sur.</li> <li>[MEdI] est affiché.</li> <li>Définir le fluide.</li> <li>[diA] est affiché.</li> <li>Définir le diamètre intérieur du tuyau en mm ou en inch.</li> </ul> |                     |
| î<br>Î       | Le mode de fonctionnement REL nécessite un réglage du débit →<br>10.2.8.<br>Un changement du mode de fonctionnement aboutit à un redémar-<br>rage de l'appareil.<br>Les réglages sont sauvegardés dans le mode de fonctionnement<br>respectif, c'est-à-dire ils ne sont pas perdus si le mode de fonction-<br>nement est changé.                                                                                                    |                     |

#### 10.2.2 Définir le diamètre intérieur du tuyau

|                                                                                         | Sélectionn<br>SAxx00<br>SAxx30<br>SAxx40 | er [diA] et définir le diamètre intérieur du tuyau :<br>15400 mm | Menu INI:<br>[diA] |
|-----------------------------------------------------------------------------------------|------------------------------------------|------------------------------------------------------------------|--------------------|
|                                                                                         | SAxx10                                   | 0,616 inch                                                       |                    |
| [diA] n'est disponible que si le mode de fonctionnement GAS ou<br>LIQU est sélectionné. |                                          |                                                                  |                    |

#### 10.2.3 Configurer la surveillance des seuils du débit sur OUT 1

| -  |                                                                                                    |                      |    |
|----|----------------------------------------------------------------------------------------------------|----------------------|----|
|    | Sélectionner [ou1] et régler la fonction de commutation : Hno, Hnc, Fno ou Fnc                                                            | Menu CFG :<br>[ou1]  | FR |
| 1. | Pour sélectionner la fonction hystérésis :                                                                                                | Menu                 |    |
|    | Sélectionner [SP1] et régler la valeur du seuil haut à laquelle la sortie commute.                                                        | principal :<br>[SP1] |    |
|    | Sélectionner [rP1] et régler la valeur du seuil bas à laquelle la sortie<br>commute.                                                      | [rP1]<br>[FH1]       |    |
| 2. | Pour sélectionner la fonction fenêtre :                                                                                                   | [FL1]                |    |
|    | Sélectionner [FH1] et régler la valeur du seuil haut de la fenêtre.<br>Sélectionner [FL1] et régler la valeur du seuil bas de la fenêtre. |                      |    |

#### 10.2.4 Configurer la surveillance des seuils du débit sur OUT 2

| <ul> <li>Sélectionner [SEL2] et régler FLOW.</li> <li>Sélectionner [ou2] et régler la fonction de commutation : Hno, Hnc, Fno ou Fnc</li> </ul>                                                                                   | Menu CFG :<br>[SEL2]<br>[ou2] |
|----------------------------------------------------------------------------------------------------|-------------------------------|
| <ol> <li>Pour sélectionner la fonction hystérésis :</li> <li>Sélectionner [SP2] et régler la valeur à laquelle la sortie commute.</li> <li>Sélectionner [rP2] et régler la valeur à laquelle la sortie est désactivée.</li> </ol> | Menu<br>principal :<br>[SP2]  |
| <ul> <li>2. Pour sélectionner la fonction fenêtre :</li> <li>Sélectionner [FH2] et régler le seuil supérieur de la fenêtre.</li> <li>Sélectionner [FL2] et régler le seuil inférieur de la fenêtre.</li> </ul>                    | [rP2]<br>[FH2]<br>[FL2]       |

### 10.2.5 Configurer le signal de fréquence du débit à OUT 1

| Sélectionner [OU1] et régler FRQ.                                                                                                    | Menu CFG : |
|----------------------------------------------------------------------------------------------------|------------|
| Sélectionner [FEP1] et régler la valeur du débit pour laquelle la fré-                                                                                                    | [ou1]      |
| <ul> <li>valear du debit pour laquelle la requelle la requelle la requelle la requelle la requelle la requelle la réglée en FrP1 est fournie.</li> <li>Sélectionner [FrP1] et régler la fréquence : 100 Hz1000 Hz.</li> <li>IFEP1] n'est disponible que si le mode de fonctionnement GAS ou</li> </ul> |            |

# 10.2.6 Configurer le signal de fréquence du débit à OUT 2

| <ul> <li>Sélectionner [SEL2] et régler FLOW.</li> </ul>              | Menu CFG :  |
|----------------------------------------------------------------------|-------------|
| <ul> <li>Sélectionner [ou2] et régler FRQ.</li> </ul>                | [SEL2]      |
| Sélectionner [FEP2] et régler la valeur du débit pour laquelle la    | [ou2]       |
| fréquence réglée en FrP2 est fournie.                                | Menu        |
| Sélectionner [FrP2] et régler la fréquence : 100 Hz1000 Hz.          | principal : |
| ເຈັງ [FEP2] n'est disponible que si le mode de fonctionnement GAS oເ | J [FEP2]    |
| LIQU est sélectionné.                                                | [FrP2]      |

#### 10.2.7 Configurer la sortie analogique débit sur OUT2

| Sélectionner [SEL2] et régler FLOW.                                                                | Menu CFG :          |
|----------------------------------------------------------------------------------------------------|---------------------|
| Sélectionner [ou2] et régler la fonction:                                                          | [SEL2]              |
| I = signal de courant proportionnel au débit 420 mA                                                | [ou2]               |
| Sélectionner [ASP2] et régler la valeur de débit à laquelle le signal de sortie est de 4 mA.       | Menu<br>principal · |
| Sélectionner [AEP2] et régler la valeur de débit à laquelle le signal de sortie est de 20 mA.      | [ASP2]<br>[AEP2]    |
| [ASP2] et [AEP2] ne sont disponibles que si le mode de fonctionnement GAS ou LIQU est sélectionné. |                     |

# 10.2.8 Effectuer le réglage du débit

| 1 + + + + + + + + + + + + + + + + + + + | Réglage du débit maximum :<br>Mettre l'appareil sous tension d'alimentation.<br>Appliquer le débit maximum au système.<br>Sélectionner [t.HGH] et appuyer sur [●].<br>[tch] est affiché.<br>Maintenir appuyé [▲] ou [♥].<br>[] est affiché.<br>Appuyer brièvement sur [●].<br>Affichage [donE] : réglage réussi.<br>Affichage [GAIL] : Répéter le réglage.<br>L'appareil définit le débit présent comme débit maximum (valeur finale<br>de l'étendue de mesure = 100 %).<br>Appuyer brièvement sur [●].<br>Réglage du débit minimum :<br>Mettre l'appareil sous tension d'alimentation.<br>Appliquer le débit minimum au système.<br>Sélectionner [t.LOW] et appuyer sur [●].<br>[tch] est affiché.<br>Maintenir appuyé [▲] ou [♥].<br>[] est affiché.<br>Appuyer brièvement sur [●].<br>Affichage [donE] : réglage réussi.<br>Affichage [donE] : réglage réussi.<br>Affichage [AIL] : Répéter le réglage.<br>L'appareil définit le débit présent comme débit minimum (valeur finale de<br>l'étendue de mesure = 0 %).<br>Appuyer brièvement sur [●] | Menu<br>principal :<br>[t.HGH]<br>[t.LOW] |
|-----------------------------------------|----------------------------------------------------------------------------------------------------|-------------------------------------------|
|                                         | [t.HGH] et [t.LOW] ne sont disponibles que si le mode de fonctionne-<br>ment REL est sélectionné.                                                                                                    |                                           |

### 10.2.9 Effectuer le réglage à distance

|         | Sélectionner [ou2] et régler [tch].                                                              | Menu CFG : |
|---------|--------------------------------------------------------------------------------------------------|------------|
| 1.      | Réglage du débit maximum :<br>Appliquer la tension d'alimentation à la broche 2 pendant 5 10 s   | [ou2]      |
|         |                                                                                                  |            |
| 2.<br>▶ | Réglage du débit minimum :<br>Appliquer la tension d'alimentation à la broche 2 pendant 10 15 s. |            |
| >       | OUT2 pour 2 s à la valeur haute : réglage réussi.                                                |            |
| >       | OUT2 pour 1 s à la valeur haute : réglage erroné. ► Répéter le réglage.                          |            |

# 10.3 Réglages pour la surveillance de la température

#### 10.3.1 Configurer la surveillance des seuils de la température à OUT 2

| <ul> <li>Sélectionner [SEL2] et régler TEMP.</li> <li>Sélectionner [ou2] et régler la fonction de commutation : Hno, Hnc, Fno ou Fnc</li> </ul>                                                                                   | Menu CFG :<br>[SEL2]<br>[ou2] |
|----------------------------------------------------------------------------------------------------|-------------------------------|
| <ol> <li>Pour sélectionner la fonction hystérésis :</li> <li>Sélectionner [SP2] et régler la valeur à laquelle la sortie commute.</li> <li>Sélectionner [rP2] et régler la valeur à laquelle la sortie est désactivée.</li> </ol> | Menu<br>principal :<br>[SP2]  |
| <ul> <li>2. Pour sélectionner la fonction fenêtre :</li> <li>Sélectionner [FH2] et régler le seuil supérieur de la fenêtre.</li> <li>Sélectionner [FL2] et régler le seuil inférieur de la fenêtre.</li> </ul>                    | [rP2]<br>[FH2]<br>[FL2]       |

#### 10.3.2 Configurer le signal fréquence de la température à OUT2

| Sélectionner [SEL2] et régler TEMP.<br>Sélectionner [ou2] et régler FRQ.<br>Sélectionner [FSP2] et régler la valeur minimum de la température pour                                                                      | Menu CFG :<br>[SEL2]<br>[ou2]                     |
|----------------------------------------------------------------------------------------------------|---------------------------------------------------|
| laquelle 0 Hz est fourni.<br>Sélectionner [FEP2] et régler la valeur maximum de la température pour<br>laquelle la fréquence réglée en FrP2 est fournie.<br>Sélectionner [FrP2] et régler la fréquence : 100 Hz1000 Hz. | Menu<br>principal :<br>[FSP2]<br>[FEP2]<br>[FrP2] |

#### **10.3.3 Configurer la sortie analogique température à OUT2**

| Sélectionner [SEL2] et régler TEMP.<br>Sélectionner [ou2] et régler la fonction :<br>I = un signal de courant proportionnel à la température 420 mA<br>Sélectionner [ASP2] et régler la valeur de température à laquelle le<br>signal de sortie est de 4 mA.<br>Sélectionner [AEP2] et régler la valeur de température à laquelle le<br>signal de sortie est de 20 mA | Menu CFG :<br>[SEL2]<br>[ou2]<br>Menu<br>principal :<br>[ASP2] |
|----------------------------------------------------------------------------------------------------|----------------------------------------------------------------|
| signal de sortie est de 20 mA.                                                                                                    | [AEP2]                                                         |

# 10.4 Réglages par l'utilisateur (option)

# **10.4.1** Configuration de l'affichage standard

| <ul> <li>Sélectionner [SELd] et définir l'unité de mesure standard :</li> <li>FLOW = l'afficheur montre le débit actuel en l'unité standard.</li> <li>TEMP = l'afficheur montre la température actuelle du fluide en °C (SAxx10 : ° F).</li> </ul>                                                                                                    | Menu DIS :<br>[SELd]<br>[diS] |
|----------------------------------------------------------------------------------------------------|-------------------------------|
| <ul> <li>Sélectionner [diS] et régler la fréquence de rafraîchissement et l'orientation de l'affichage :</li> <li>d1, d2, d3 : rafraîchissement de la valeur mesurée toutes les 50, 200, 600 ms.</li> <li>rd1, rd2, rd3 : affichage comme d1, d2, d3 ; tourné de 180°.</li> <li>OFF = L'affichage de la valeur mesurée est désactivé en mode RUN.</li> <li>Même si l'affichage est désactivé, les LED restent actives.<br/>Les messages d'erreur sont affichés même si l'afficheur est désactivé.</li> </ul> |                               |

#### **10.4.2** Définir l'unité de mesure standard pour le débit

| <ul> <li>Sélectionne</li> </ul>   | er [uni] et régler l'unité de mesure :                                                                                                    | Menu CFG : |
|-----------------------------------|----------------------------------------------------------------------------------------------------|------------|
| SAxx00                            |                                                                                                    | [uni]      |
| SAxx30                            | l/min, m³/h, m/s                                                                                                    |            |
| SAxx40                            |                                                                                                    |            |
| SAxx10                            | cfm, gpm, fps                                                                                                    |            |
| 인지 [uni] n'e<br>QU est<br>de débi | est disponible que si le mode de fonctionnement GAS ou Ll-<br>sélectionné. Pour le mode de fonctionnement REL la valeur<br>it est toujours affichée en % de l'étendue de mesure. |            |

#### 10.4.3 Sélectionner le fluide

| <ul> <li>Sélectionner [MEdI] et régler le fluide à surveiller :<br/>H2O, OIL1*, OIL2**, GLYC, AIR.</li> </ul>                                  | Menu INI:<br>[MEdI] |
|----------------------------------------------------------------------------------------------------|---------------------|
| Selon le mode de fonctionnement, différents fluides sont disponibles $(\rightarrow 4.2)$ .                                                     |                     |
| *OIL1 = huile très visqueuse (≥ 40 mm²/s à 40 °C / ≥ 40 cSt à 104 °F)<br>**OIL2 = huile peu visqueuse (≤ 40 mm²/s à 40 °C / ≤ 40 cSt à 104 °F) |                     |

#### 10.4.4 Configuration du changement de couleur de l'affichage

| Sélectionner [coLr] et régler la couleur des caractères de l'affichage de | Menu DIS : |
|---------------------------------------------------------------------------|------------|
| la valeur process :                                                       | [COLr]     |
| rEd, GrEn, r1ou, r2ou, G1ou, G2ou ( $\rightarrow$ 4.9).                   |            |

#### 10.4.5 Réglage de la logique de commutation des sorties

| Sélectionner [P_n] et réaler PnP ou nPn | Menu CFG : |
|-----------------------------------------|------------|
|                                         | [P-n]      |

#### 10.4.6 Régler l'amortissement des valeurs mesurées

| Sélectionner [dAP] et régler la constante d'amortissement en secondes | Menu CFG : |
|-----------------------------------------------------------------------|------------|
| (valeurT63 %) : 05 s (→ 4.8).                                         | [dAP]      |

#### 10.4.7 Régler la temporisation de commutation

| Sélectionner [dSx] et régler la temporisation en secondes pour l'activa-<br>tion d'OUTx : 060 s.<br>Sélectionner [drx] et régler la temporisation en secondes pour la désacti-<br>vation d'OUTx : 060 s. | Menu DIS :<br>[dS1]<br>[dS2]<br>[dr1] |
|----------------------------------------------------------------------------------------------------|---------------------------------------|
|                                                                                                    | [dr2]                                 |

#### 10.4.8 Réglage du comportement des sorties en cas de défaut

| N. Célestienner [EOU] 11 eu [EOU] et régler le veleur :                                 |               |
|-----------------------------------------------------------------------------------------|---------------|
| Selectionner [FOUT] ou [FOU2] et regier la valeur.                                      | Menu CFG :    |
| 1. Sortie de commutation :                                                              | [FOU1]        |
| - On = la sortie 1 / sortie 2 est fermée en cas de défaut                               | IFOU21        |
| OEE = 10 portio 1 / portio 2 pot ouverte en esp de défaut                               |               |
| - OFF – la sollie 17 sollie 2 est ouverte ell cas de delaut.                            |               |
| <ul> <li>OU = la sortie 1 / sortie 2 est activée comme défini par les paramè</li> </ul> | etres,        |
| indépendamment du cas de défaut.                                                        |               |
| 2. Sortie fréquence :                                                                   |               |
| - On = signal fréquence : 130 % de FrP1 / FrP2 ( $\rightarrow$ 4.7).                    |               |
| - OFF = signal fréquence : 0 Hz ( $\rightarrow$ 4.7).                                   |               |
| - OU = la sortie des signaux fréquence continue sans modifications.                     |               |
| 3. Sortie analogique :                                                                  |               |
| <ul> <li>On = le signal analogique passe à la valeur de défaut maximum (-</li> </ul>    | $\rightarrow$ |
| 4.6).                                                                                   |               |
| - OFF = le signal analogique passe à la valeur de défaut minimum (                      | $\rightarrow$ |
| 4.6).                                                                                   |               |
| <ul> <li>OU = le signal analogique correspond à la valeur mesurée.</li> </ul>           |               |

#### 10.4.9 Calibrage de la courbe des valeurs mesurées

| <ul> <li>Sélectionner [CGA] et régler une valeur en pourcentage entre 60 et 140<br/>(4.4 = calibrage usine → 4.4.(100 = calibrage usine)</li> </ul> |  |  |
|----------------------------------------------------------------------------------------------------|--|--|
| [CGA] n'est disponible que si le mode de fonctionnement GAS ou<br>LIQU est sélectionné.                                                             |  |  |

#### **10.5 Fonctions de service**

#### 10.5.1 Lire les valeurs minimum et maximum

| <ul> <li>Sélectionner [Lo.x] ou [Hi.x].</li> <li>[Lo.F] = valeur minimum débit, [Hi.F] = valeur maximum débit</li> <li>[Lo.T] = valeur minimum température, [Hi.T] = valeur maximum température</li> </ul>   | Menu<br>MEM :<br>[Lo.F]<br>[Hi.F] |
|----------------------------------------------------------------------------------------------------|-----------------------------------|
| <ul> <li>Effacer la mémoire :</li> <li>Sélectionner [Lo.x] ou [Hi.x].</li> <li>Maintenir appuyé [▲] ou [▼].</li> <li>[] est affiché.</li> <li>Appuyer brièvement sur [●].</li> </ul>                         |                                   |
| Il est utile d'effacer la mémoire dès que l'appareil fonctionne dans des conditions normales pour la première fois.<br>En mode de fonctionnement REL, la mémoire est effacée lors d'un nouvel apprentissage. |                                   |

#### 10.5.2 Remettre tous les paramètres au réglage usine.

| <ul> <li>Sélectionner [rES] et appuyer sur [•].</li> </ul>                    | Menu EF : |
|-------------------------------------------------------------------------------|-----------|
| ► Maintenir appuyé [▲] ou [▼].                                                | [rES]     |
| > [] est affiché.                                                             |           |
| Appuyer brièvement sur [•].                                                   |           |
| ្ប៊ី Il est utile que vous notiez vos réglages avant d'exécuter la fonction . |           |

# **11 Fonctionnement**

Après la mise sous tension l'appareil se trouve en mode RUN (= mode de fonctionnement normal). Il exécute ses fonctions de mesure et d'évaluation et fournit des signaux de sortie selon les paramètres réglés.

# 11.1 Lecture de la valeur process

La valeur process affichée par défaut (température, débit) peut être préréglée ( $\rightarrow$  10.4.1 Configuration de l'affichage standard).

Il est possible de déterminer une unité de défaut pour la mesure du débit (l/min, m3/h ou m/s ; pour SAxx10 : gpm, cfm ou fps  $\rightarrow$  10.4.2). Pour le mode fonctionnement REL le débit est toujours affiché en %.

Contrairement à l'affichage de défaut préréglé, l'affichage peut être changé :

- ► Appuyer sur le bouton-poussoir [▲] ou [▼].
- > L'afficheur change, les LED indicatrices signalent l'unité d'affichage actuelle.
- > Après 30 secondes, l'affichage passe à l'affichage de défaut.

### 11.2 Lire les valeurs de paramètres réglées

- Appuyer brièvement sur[•]
- ► Appuyer sur [▼]
- ► Appuyer brièvement sur [•]
- > La valeur réglée actuellement est affichée pendant 30 s. Ensuite, l'appareil retourne à l'affichage de la valeur process

# 12 Données techniques

Données techniques et schéma d'encombrement sur www.ifm.com.

# **13 Correction d'erreurs**

L'appareil dispose de possibilités étendues pour l'autodiagnostic. Il se surveille automatiquement pendant le fonctionnement.

Des avertissements et des états d'erreur sont affichés même si l'afficheur est désactivé. De plus, les messages d'erreur sont disponibles via IO-Link.

| Affi-<br>chage          | Туре   | Description                                                                              | Correction d'erreurs                                                                                 |
|-------------------------|--------|------------------------------------------------------------------------------------------|----------------------------------------------------------------------------------------------------|
| Err                     | erreur | <ul> <li>Appareil défectueux / mau-<br/>vais fonctionnement.</li> </ul>                  | <ul> <li>Remplacer l'appareil.</li> </ul>                                                            |
| Aucun<br>affi-<br>chage | erreur | <ul> <li>Tension d'alimentation trop<br/>basse.</li> <li>Réglage [diS] = OFF.</li> </ul> | <ul> <li>Vérifier la tension d'alimentation.</li> <li>Modifier le réglage [diS] → 10.4.1.</li> </ul> |

| Affi-<br>chage | Туре          | Description                                                                                                    | Correction d'erreurs                                                                                                    |
|----------------|---------------|----------------------------------------------------------------------------------------------------|----------------------------------------------------------------------------------------------------|
| PArA           | erreur        | Paramétrage en dehors de la plage valable.                                                                          | <ul> <li>Vérifier le paramétrage.</li> </ul>                                                                                   |
| Loc            | Avertissement | Boutons de réglage<br>sur l'appareil verrouillé,<br>modification des paramètres<br>refusée.                         | ► Déverrouiller l'appareil →<br>10.1.3.                                                                                        |
| C.Loc          | Avertissement | Boutons de réglage sur l'ap-<br>pareil verrouillés, paramétrage<br>activé via la communication<br>IO-Link.          | <ul> <li>Terminer le paramètres via<br/>la communication IO-Link.</li> </ul>                                                   |
| S.Loc          | Avertissement | Boutons de réglage verrouillés<br>via le logiciel de paramétrage,<br>la modification des paramètres<br>est refusée. | Déverrouiller l'appareil<br>via l'interface IO-Link<br>au moyen du logiciel de<br>paramétrage.                                 |
| UL             | Avertissement | Plage d'affichage non atteinte.<br>Valeur de température<br>< - 20 % MEW ( $\rightarrow$ 4.6).                      | <ul> <li>Vérifier la plage de tem-<br/>pérature.</li> <li>Répéter le réglage du débit<br/>minimum.</li> </ul>                  |
| OL             | Avertissement | Plage d'affichage dépas-<br>sée : Valeur mesurée<br>> 120 % MEW (→ 4.6).                                            | <ul> <li>Vérifier la plage de débit /<br/>température.</li> <li>Répéter le réglage du débit<br/>maximum.</li> </ul>            |
| SC1            | Avertissement | La LED d'état de commu-<br>tation pour OUT1 clignote :<br>Court-circuit OUT1.                                       | Contrôler si un court-cir-<br>cuit ou un courant de<br>surcharge se produit sur<br>la sortie de commutation<br>OUT1.           |
| SC2            | Avertissement | La LED d'état de commu-<br>tation pour OUT2 clignote :<br>Court-circuit OUT2.                                       | Contrôler si un court-cir-<br>cuit ou un courant de<br>surcharge se produit sur<br>la sortie de commutation<br>OUT2.           |
| SC             | Avertissement | Les LED d'état de communi-<br>cation pour OUT1 et OUT2<br>clignotent : court-circuit OUT1<br>et OUT2.               | Contrôler si un court-cir-<br>cuit ou un courant de<br>surcharge se produit sur<br>les sorties de commutation<br>OUT1 et OUT2. |

| Affi-<br>chage | Туре          | Description                                                                                                    | Correction d'erreurs            |
|----------------|---------------|----------------------------------------------------------------------------------------------------|---------------------------------|
| FAIL           | Avertissement | Réglage du débit minimum<br>ou maximum erroné (par ex.<br>l'écart entre le débit maximum<br>et le débit minimum est trop<br>petit) | Répéter le réglage du<br>débit. |

MEW = valeur finale de l'étendue de mesure

# **14 Entretien**

- De temps en temps, contrôler la présence éventuelle de dépôts sur le bout de la sonde.
- Nettoyer avec un chiffon doux. Des dépôts adhérents (p.ex. chaux) peuvent être enlevés avec un produit acétique de nettoyage usuel.

# 15 Réglage usine

| Paramètre  | Réglage usine | Réglage utilisateur |
|------------|---------------|---------------------|
| SP1        | 20 %          |                     |
| rP1        | 15 %          |                     |
| FH1        | 20 %          |                     |
| FL1        | 15 %          |                     |
| FEP1       | 100 %         |                     |
| FrP1       | 100 Hz        |                     |
| SP2        | 40 %          |                     |
| rP2 (FLOW) | 35 %          |                     |
| rP2 (TEMP) | 38 %          |                     |
| FH2        | 40 %          |                     |
| FL2 (FLOW) | 35 %          |                     |
| FL2 (TEMP) | 38 %          |                     |
| FSP2       | 0 %           |                     |
| FEP2       | 100 %         |                     |

| Paramètre | Réglage                              | e usine      | Réglage utilisateur |   |
|-----------|--------------------------------------|--------------|---------------------|---|
| FrP2      | 100                                  | Hz           |                     |   |
| ASP2      | 0 %                                  | 6            |                     |   |
| AEP2      | 100                                  | %            |                     |   |
| diA       |                                      |              |                     |   |
| ou1       | Hn                                   | 0            |                     |   |
| ou2       |                                      |              |                     |   |
| dS1       | 0 :                                  | S            |                     |   |
| dr1       | 0 :                                  | S            | F                   | R |
| dS2       | 0 :                                  | S            |                     |   |
| dr2       | 0 :                                  | S            |                     |   |
| uni       | SAxx00<br>SAxx30<br>SAxx40<br>SAxx10 | I/min<br>Gpm |                     |   |
| P-n       | PnP                                  |              |                     |   |
| dAP       | 0,6 s                                |              |                     |   |
| MEdI      | H2O                                  |              |                     |   |
| FOU1      | OFF                                  |              |                     |   |
| FOU2      | OFF                                  |              |                     |   |
| SEL2      | FLOW                                 |              |                     |   |
| CGA       | 100 %                                |              |                     |   |
| ModE      | RE                                   | L            |                     |   |
| coLr      | rEe                                  | d            |                     |   |
| diS       | d2                                   | 2            |                     |   |
| SELd      | FLO                                  | W            |                     |   |

Les pourcentages se réfèrent à la valeur finale de l'étendue de mesure.